# 802.1X op AP's configureren voor PEAP of EAP-TLS met LSC

# Inhoud

| Inleiding                                               |
|---------------------------------------------------------|
| Voorwaarden                                             |
| Vereisten                                               |
| Gebruikte componenten                                   |
| Achtergrondinformatie                                   |
| Netwerkdiagram                                          |
| Configureren                                            |
| Windows Server 2016 SCEP CA                             |
| Het certificaatsjabloon en het register configureren    |
| LSC op de 9800 configureren                             |
| Configuratiestappen AP LSC GUI                          |
| Configuratiestappen AP LSC CLI                          |
| AP LSC-verificatie                                      |
| Probleemoplossing voor LSC-provisioning                 |
| AP-bekabelde 802.1X-verificatie met LSC                 |
| Configuratiestappen voor AP Wired 802.1x-verificatie    |
| Configuratie van bekabelde AP-802.1x-verificatie en GUI |
| CLI-configuratie voor AP-bekabelde 802.1x-verificatie   |
| Configuratie van bekabelde AP-Switch 802.1x-verificatie |
| Installatie van RADIUS-servercertificaat                |
| Verificatie van bekabelde AP-802.1x-verificatie         |
| Probleemoplossing 802.1X-verificatie                    |
| Gerelateerde informatie                                 |

# Inleiding

Dit document beschrijft hoe u Cisco-access points op hun switchpoort moet verifiëren met behulp van de 802.1X PEAP- of EAP-TLS-methoden.

# Voorwaarden

### Vereisten

Cisco raadt kennis van de volgende onderwerpen aan:

Draadloze controller

- Access point
- Switch
- ISE-server
- Certificaatautoriteit.

## Gebruikte componenten

De informatie in dit document is gebaseerd op de volgende software- en hardware-versies:

- Draadloze controller: C9800-40-K9 met 17.09.02
- Access point: C9117AXI-D
- Switch: C9200L-24P-4G met 17.06.04
- AAA-server: ISE-VM-K9 met 3.1.0.518
- Certificaatinstantie: Windows Server 2016

De informatie in dit document is gebaseerd op de apparaten in een specifieke laboratoriumomgeving. Alle apparaten die in dit document worden beschreven, hadden een opgeschoonde (standaard)configuratie. Als uw netwerk live is, moet u zorgen dat u de potentiële impact van elke opdracht begrijpt.

# Achtergrondinformatie

Als u wilt dat uw access points (AP's) met hun switchport verifiëren met 802.1X, gebruiken zij standaard het EAP-FAST-verificatieprotocol waarvoor geen certificaten nodig zijn. Als u wilt dat de AP's de PEAP-mschappv2 methode (die referenties aan de AP-kant gebruikt maar een certificaat aan de RADIUS-kant) of de EAP-TLS methode (die certificaten aan beide kanten gebruikt) gebruiken, moet u LSC eerst configureren. Het is de enige manier om een vertrouwd/wortelcertificaat op een toegangspunt (en ook een apparaatcertificaat in het geval van EAP-TLS) te verstrekken. Het is niet mogelijk voor het toegangspunt om PEAP uit te voeren en de validatie aan serverzijde te negeren. Dit document behandelt eerst het configureren LSC en vervolgens de 802.1X-configuratiezijde.

Gebruik een LSC als u wilt dat uw PKI betere beveiliging biedt, controle heeft over uw certificaatautoriteit (CA) en beleid, beperkingen en gebruik definieert op de gegenereerde certificaten.

Met LSC krijgt de controller een certificaat van de CA. Een AP communiceert niet direct met de CA-server, maar de WLC vraagt certificaten aan namens de toetredende AP's. De CA-servergegevens moeten op de controller zijn geconfigureerd en toegankelijk zijn.

De controller maakt gebruik van het Simple Certificate Enrollment Protocol (SCEP) om bepaaldeReqs die op de apparaten zijn gegenereerd door te sturen naar de CA en maakt opnieuw gebruik van SCEP om de ondertekende certificaten van de CA te verkrijgen.

SCEP is een protocol voor certificaatbeheer dat de PKI-clients en CA-servers gebruiken om certificaatinschrijving en herroeping te ondersteunen. Het wordt veel gebruikt in Cisco en ondersteund door veel CA-servers. In SCEP wordt HTTP gebruikt als het transportprotocol voor

de PKI-berichten. Het primaire doel van SCEP is de veilige afgifte van certificaten aan netwerkapparaten.

# Netwerkdiagram

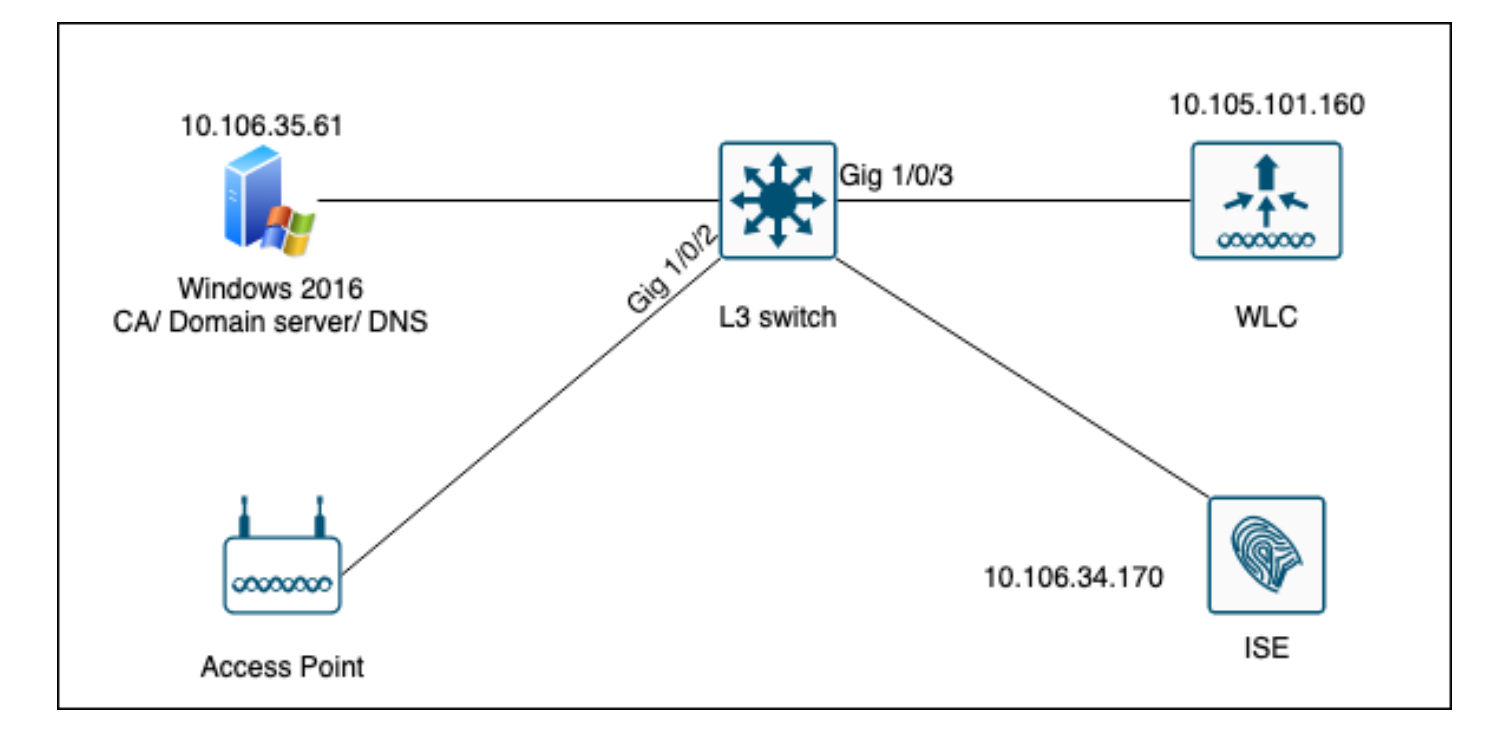

# Configureren

Er zijn twee dingen om voornamelijk te configureren: de SCEP CA en de 9800 WLC.

Windows Server 2016 SCEP CA

Dit document behandelt een fundamentele installatie van een Windows Server SCEP CA voor laboratoriumdoeleinden. Een echte productie-grade Windows CA moet veilig en geschikt worden geconfigureerd voor bedrijfsactiviteiten. Deze sectie is bedoeld om u te helpen het in het laboratorium testen en inspiratie te halen uit de vereiste instellingen om deze configuratie te laten werken. Dit zijn de stappen :

Stap 1.Installeer een nieuwe Windows Server 2016 Desktop Experience.

Stap 2.Controleer of de server is geconfigureerd met een statisch IP-adres.

Stap 3.Installeer een nieuwe rol en service, start met Active Directory Domain services en DNS server.

| 👝 Se | rver Manager                                                                                   |                                                                                                    |              |                                                                                                    |                                                                                                    |                         |     |       | - 6  | ×    |
|------|------------------------------------------------------------------------------------------------|----------------------------------------------------------------------------------------------------|--------------|----------------------------------------------------------------------------------------------------|----------------------------------------------------------------------------------------------------|-------------------------|-----|-------|------|------|
| <    | 🚵 Add Roles and Features Wizard                                                                |                                                                                                    |              | -                                                                                                    |                                                                                                    | ×                       | age | Tools | View | Help |
| Ī    | Select server roles                                                                            |                                                                                                    |              | DEST                                                                                                    | INATION SERV                                                                                                    | /ER<br>OU               |     |       |      |      |
| ī    | Before You Begin                                                                               | Select one or more roles to install on the selected s                                                                                                    | server.      |                                                                                                    |                                                                                                    |                         |     |       |      |      |
|      | Installation Type                                                                              | Roles                                                                                                    |              | Description                                                                                                    |                                                                                                    |                         |     |       |      |      |
| Ϊĝ   | Server Selection<br>Server Roles<br>Features<br>DNS Server<br>AD DS<br>Confirmation<br>Results | <ul> <li>Active Directory Certificate Services</li> <li>Active Directory Domain Services</li> <li>Active Directory Federation Services</li> <li>Active Directory Lightweight Directory Services</li> <li>Device Health Attestation</li> <li>DHCP Server</li> <li>Fax Server</li> <li>DNS Server</li> <li>File and Storage Services (1 of 12 installed)</li> <li>Host Guardian Services</li> <li>Network Policy and Access Services</li> <li>Print and Document Services</li> <li>Remote Access</li> <li>Remote Desktop Services</li> <li>Volume Activation Services</li> <li>Web Server (IIS)</li> <li>Windows Deployment Services</li> </ul> | nices<br>ces | Active Directory Doma<br>(AD DS) stores inform<br>objects on the networ<br>this information availa<br>and network administ<br>uses domain controlle<br>network users access i<br>resources anywhere o<br>through a single logor | in Services<br>ation about<br>k and make<br>ble to users<br>rators. AD D<br>rs to give<br>to permittee<br>n the netwo<br>n process. | s<br>;<br>IS<br>H<br>rk |     |       | Hid  | e    |
| es . |                                                                                                | < Previous                                                                                                    | Next >       | Install                                                                                                    | Cance                                                                                                    | I                       |     |       |      |      |
|      |                                                                                                | Events                                                                                                    | 1 Events     |                                                                                                    |                                                                                                    |                         |     |       |      |      |
|      |                                                                                                | Performance                                                                                                    | 5 Services   | s                                                                                                    |                                                                                                    |                         |     |       |      |      |
|      |                                                                                                | BPA results                                                                                                    | Perform      | nance                                                                                                    |                                                                                                    |                         |     |       |      |      |
|      |                                                                                                |                                                                                                    | BPA res      | ults                                                                                                    |                                                                                                    |                         |     |       |      |      |
|      |                                                                                                |                                                                                                    |              |                                                                                                    |                                                                                                    |                         |     |       |      |      |
|      |                                                                                                |                                                                                                    |              | 10/10/2022 11/26 AI                                                                                                    | 4                                                                                                    |                         |     |       |      |      |

Active Directory-installatie

| 🚖 S | erver Manager                                                                                                    |                                                                                                    |                                                                                                    |                     |           |                                       |     |       | - 0  | ×    |
|-----|----------------------------------------------------------------------------------------------------|----------------------------------------------------------------------------------------------------|----------------------------------------------------------------------------------------------------|---------------------|-----------|---------------------------------------|-----|-------|------|------|
|     | 🚡 Add Roles and Features Wizard                                                                                                    |                                                                                                    |                                                                                                    | -                   |           | ×                                     | age | Tools | View | Help |
| 111 | Installation progre                                                                                                    | ess                                                                                                    |                                                                                                    | DESTINA<br>WIN-3    | ATION SER | VER<br>DOU                            |     |       |      | ^    |
|     | Installation progree<br>Before You Begin<br>Installation Type<br>Server Selection<br>Server Roles<br>Features<br>DNS Server<br>AD DS<br>Confirmation<br>Results | View installation progress<br>Feature installation<br>Configuration required. Installation su<br>Active Directory Domain Services<br>Additional steps are required to make the<br>Promote this server to a domain control<br>DNS Server<br>Group Policy Management<br>Remote Server Administration Tools<br>Role Administration Tools<br>DNS Server Tools<br>AD DS and AD LDS Tools<br>Active Directory module for<br>AD DS Tools<br>You can close this wizard without inter<br>page again by clicking Notifications in<br>Export configuration settings | cceeded on WIN-3E2O2T1QDOU.<br>is machine a domain controller.<br>ler<br>r Windows PowerShell<br>errupting running tasks. View task pro<br>n the command bar, and then Task D | ogress or rietails. | open thi  | s s s s s s s s s s s s s s s s s s s |     |       | Hid  | e    |
|     |                                                                                                    | < Pr<br>Events<br>Services<br>Performance<br>BPA results                                                                                                    | evious Next > Cla<br>Events<br>Services<br>Performance<br>BPA results                                                                                                    | ose                 | Canc      | el                                    |     |       |      |      |

Einde AD-installatie

#### Stap 4.Als u klaar bent, klikt u op het dashboard op Promoot deze server naar een domeincontroller.

| 🚘 Server Manager             |                          |                                                                                                    |        |       | - 0  | ×    |
|------------------------------|--------------------------|----------------------------------------------------------------------------------------------------|--------|-------|------|------|
| Server M                     | lanager • Dashboard      | • @   🎢                                                                                                    | Manage | Tools | View | Help |
| 📰 Dashboard                  | WELCOME TO SERVER MANAGE | Post-deployment Configuration                                                                                                   |        |       |      |      |
| Local Server                 | 1                        | Configuration required for Active Directory Domain<br>Services at WIN-3E2O2T1QD0U<br>Promote this server to a domain controller |        |       |      |      |
| 🖬 AD DS<br>🖴 DNS             | QUICK START              | Feature installation                                                                                                    |        |       |      |      |
| ■File and Storage Services ▷ | 2                        | Configuration required. Installation succeeded on WIN-3E2O2T1QD0U.                                                              |        |       |      |      |
|                              | WHAT'S NEW 4             | Add Roles and Features Task Details                                                                                             |        |       |      |      |
|                              | E.                       | Connect this converte cloud convisor                                                                                            | 1      |       |      |      |

De AD-services configureren

Stap 5.Maak een nieuw bos en kies een domeinnaam.

| 👝 Sei | rver l | Ma | ana | aq | er |
|-------|--------|----|-----|----|----|

| ( | 📥 Active Directory Domain Services                                                                                                    | Configuration Wizard                                                                                                    |                                                                  |                                         |         |       | -           |          | ×                 |
|---|----------------------------------------------------------------------------------------------------|----------------------------------------------------------------------------------------------------|------------------------------------------------------------------|-----------------------------------------|---------|-------|-------------|----------|-------------------|
|   | Active Directory Domain Services          Deployment Configuration         Domain Controller Options         Additional Options         Paths         Review Options         Prerequisites Check         Installation         Results | Select the deployment oper<br>Add a domain controlle<br>Add a new domain to a<br>Add a new forest<br>Specify the domain informat<br>Root domain name: | ration<br>r to an existin<br>n existing fore<br>ation for this c | g domain<br>est<br>operation<br>mydomai | n.local |       | TA<br>WIN-3 | RGET SEI | X<br>RVER<br>2DOU |
|   |                                                                                                    | More about deployment co                                                                                                    | onfigurations                                                    | vious                                   | Next >  | Insta | 11          | Cance    | el                |
| 1 |                                                                                                    | Evente                                                                                                    |                                                                  |                                         | Evente  |       |             |          |                   |

Kies een bosnaam

## Stap 6.Voeg de rol Certificaatservices toe aan uw server:

| 📥 Server Manager                                                     |                                                                           |                                                                                                    |   |                                                     |                                                                       |                                          | - (         | ) ×  |
|----------------------------------------------------------------------|---------------------------------------------------------------------------|----------------------------------------------------------------------------------------------------|---|-----------------------------------------------------|-----------------------------------------------------------------------|------------------------------------------|-------------|------|
| Ser Ser                                                              | ver Manager • Das                                                         | hboard •                                                                                                    | B | I 🗗                                                 | Manage                                                                | Tools                                    | View        | Help |
| Dashboard Local Server                                               | WELCOME TO SE                                                             | RVER MANAGER                                                                                                    |   |                                                     |                                                                       |                                          |             |      |
| All Servers                                                          | 🔁 Add Roles and Features Wizard                                           |                                                                                                    |   |                                                     | -                                                                     |                                          | ×           |      |
| <ul> <li>AD DS</li> <li>DNS</li> <li>File and Storage Ser</li> </ul> | Select server role                                                        | S                                                                                                    |   | WIN                                                 | DESTIN<br>-3E2O2T1QD0U.i                                              | IATION SER\<br>nydomain.lo               | /ER<br>ical |      |
|                                                                      | Before You Begin<br>Installation Type<br>Server Selection<br>Server Roles | Select one or more roles to install on the selected server. Roles           Image: Comparison of the selected server.           Roles         Image: Comparison of the selected server.           Image: Comparison of the selected server.         Image: Comparison of the selected server.           Image: Comparison of the selected server.         Image: Comparison of the selected server.           Image: Comparison of the selected server.         Image: Comparison of the selected server.           Image: Comparison of the server.         Image: Comparison of the server.           Image: Comparison of the server.         Image: Comparison of the server.           Image: Comparison of the server.         Image: Comparison of the server.           Image: Comparison of the server.         Image: Comparison of the server.           Image: Comparison of the server.         Image: Comparison of the server.           Image: Comparison of the server.         Image: Comparison of the server.           Image: Comparison of the server.         Image: Comparison of the server.           Image: Comparison of the server.         Image: Comparison of the server.           Image: Comparison of the server.         Image: Comparison of the server.           Image: Comparison of the server.         Image: Comparison of the server.           Image: Comparison of the server.         Image: Comparison of the server.           Image: Comparison of the server.         Image: C | ^ | Description<br>Active Dire<br>(AD CS) is            | on<br>rectory Certific<br>s used to creat                             | ate Servici                              | 25          |      |
|                                                                      | Features<br>AD CS<br>Role Services<br>Confirmation                        | <ul> <li>Active Directory Federation Services</li> <li>Active Directory Lightweight Directory Services</li> <li>Active Directory Rights Management Services</li> <li>Device Health Attestation</li> <li>DHCP Server</li> <li>DNS Server (Installed)</li> </ul>                                                                                                    |   | certificati<br>role servi<br>and mana<br>variety of | on authorities<br>ces that allow<br>age certificates<br>applications. | and relate<br>you to issu<br>s used in a | d<br>Je     | de   |

Certificaatservices toevoegen

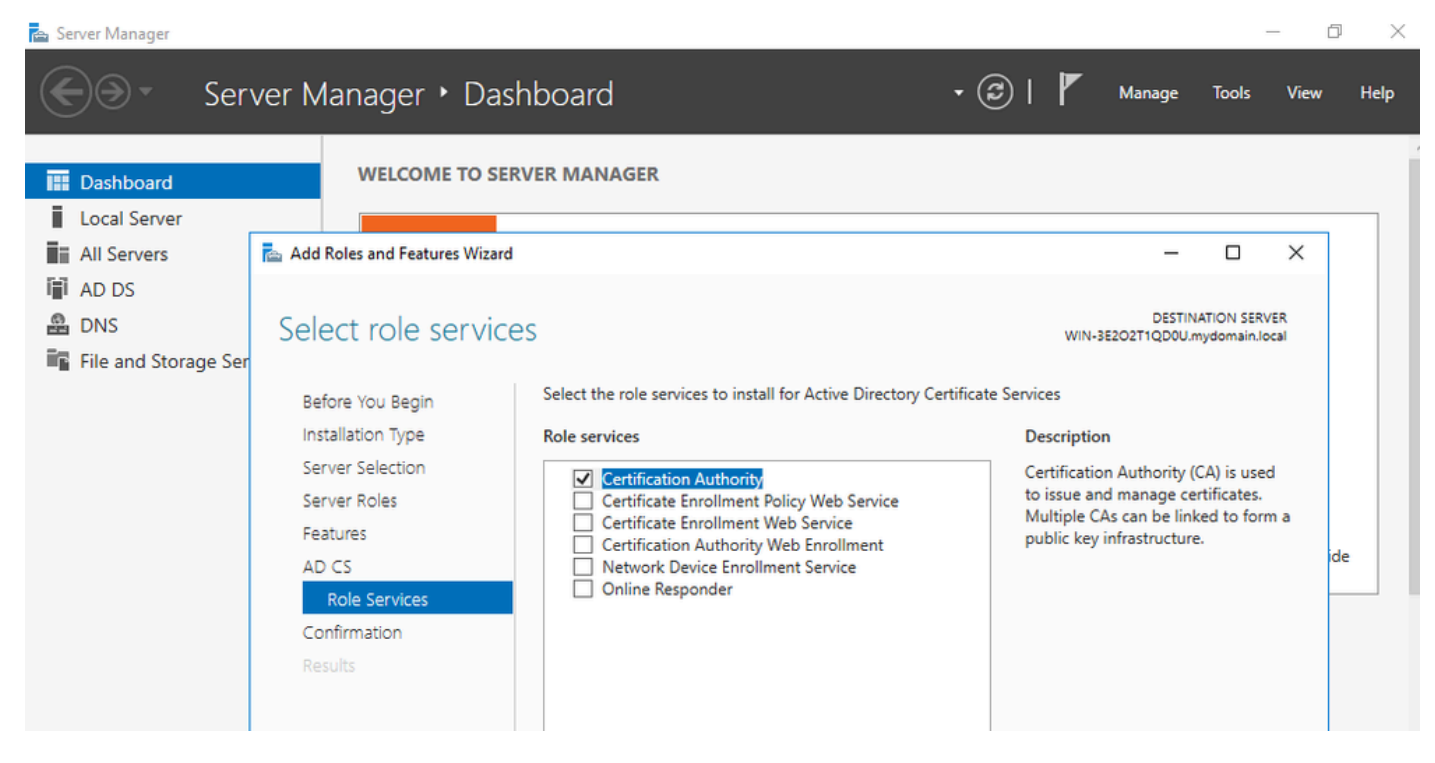

Alleen de certificeringsinstantie toevoegen

#### Stap 7.Nadat u dit hebt gedaan, configureert u uw certificeringsinstantie.

| 🚖 Server                                 | Manager                                                                                         |                                                                                                    |                                                      | -                                         | 0 X       |
|------------------------------------------|-------------------------------------------------------------------------------------------------|----------------------------------------------------------------------------------------------------|------------------------------------------------------|-------------------------------------------|-----------|
| $\mathbf{E}$                             | AD CS Configuration                                                                             |                                                                                                    | ×                                                    | age Tools                                 | View Help |
|                                          | Role Services                                                                                   | Solact Polo Sorvisos to configuro                                                                                                    | DESTINATION SERVER<br>WIN-3E2O2T1QD0U.mydomain.local | - 0                                       | × 1       |
| AD<br>AD<br>AD<br>AD<br>AD<br>AD<br>File | Credentials<br>Role Services<br>Setup Type<br>CA Type<br>Private Key<br>Cryptography<br>CA Name | Certification Authority Certification Authority Web Enrollment Online Responder Network Device Enrollment Service Certificate Enrollment Web Service Certificate Enrollment Policy Web Service |                                                      | DESTINATION SERVER<br>QDOU.mydomain.local |           |
|                                          | Validity Period<br>Certificate Database<br>Confirmation<br>Progress<br>Results                  |                                                                                                    |                                                      | main.local.                               | ide       |
|                                          |                                                                                                 | More about AD CS Server Roles                                                                                                    | Next > Configure Cancel                              | ess or open this                          |           |

Stap 8.Kies Enterprise CA.

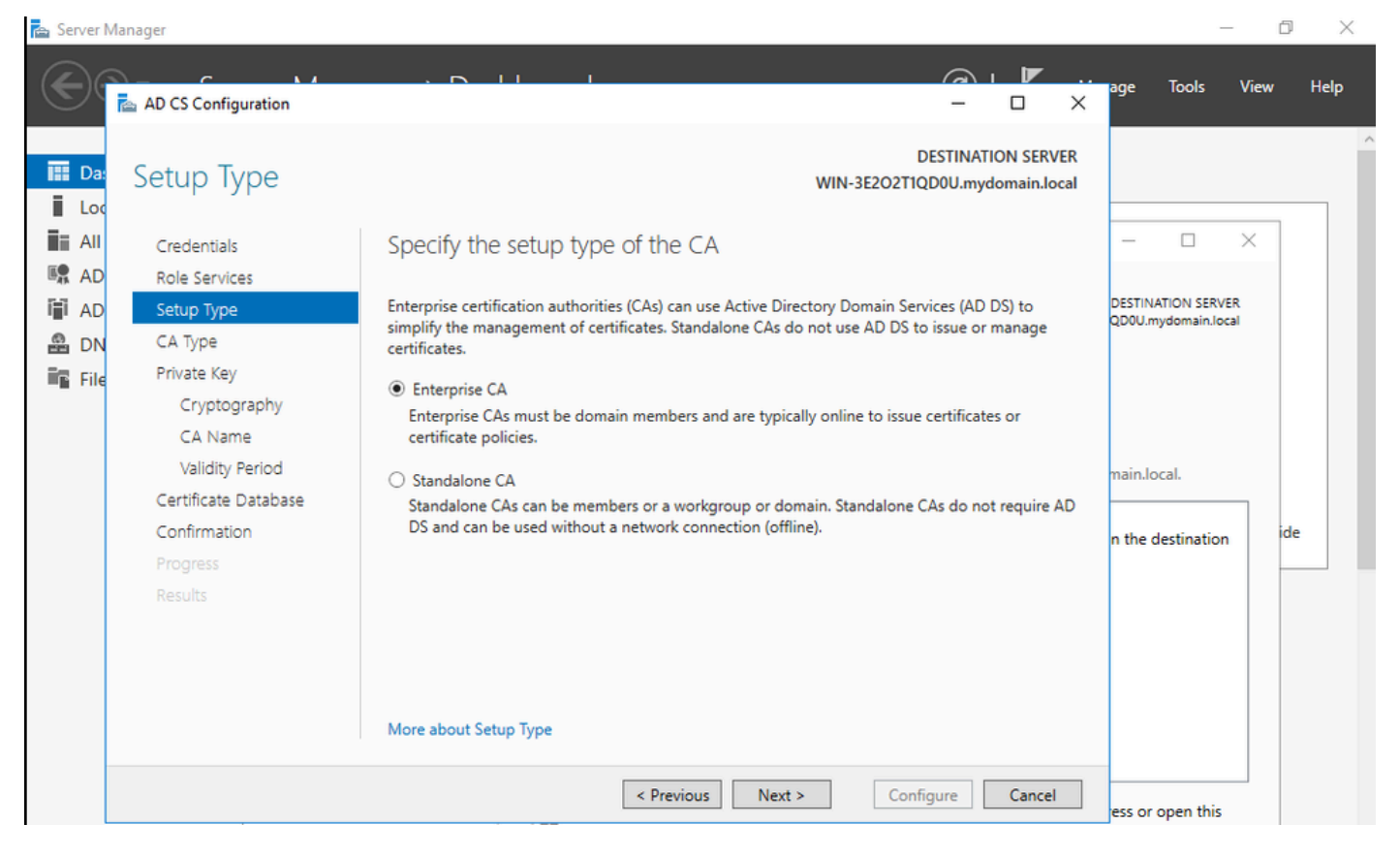

CA voor ondernemingen

Stap 9.Maak er een root-CA van. Sinds Cisco IOS XE 17.6 worden ondergeschikte CA's ondersteund voor LSC.

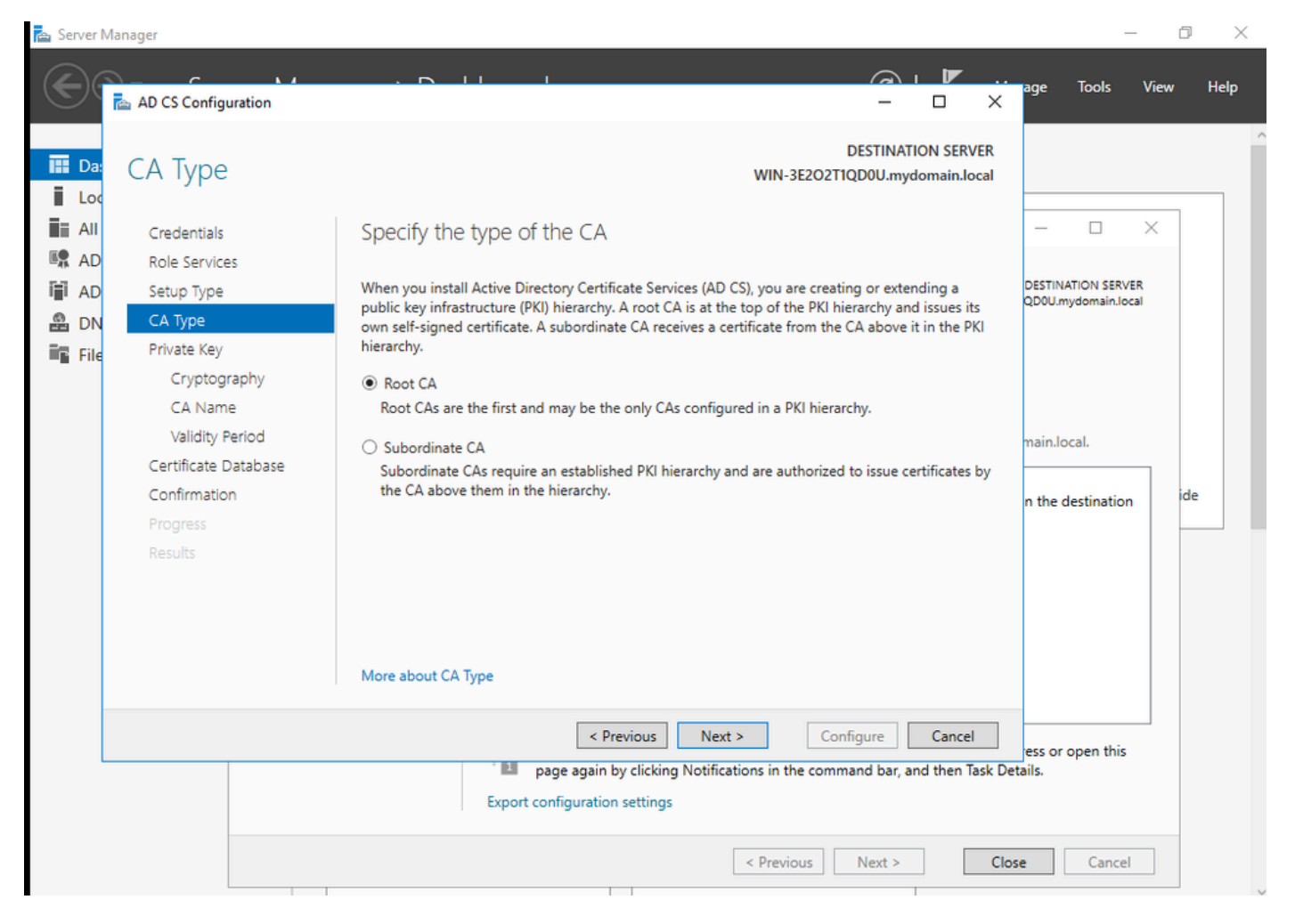

Kies een root-CA

Het is belangrijk dat de account die u gebruikt voor uw CA deel uitmaakt van de groep IIS\_IUSRS. In dit voorbeeld, gebruikt u de rekening van de Beheerder en gaat naar het Actieve menu van de Gebruikers en van Computers van de Folder om de gebruikers van de Beheerder aan de groep toe te voegen IIS\_IUSRS.

| 🚔 Server Manager                                                                                                    |                                                                                                    |                                                                                                    |                        | – 0 ×                           |
|----------------------------------------------------------------------------------------------------|----------------------------------------------------------------------------------------------------|----------------------------------------------------------------------------------------------------|------------------------|---------------------------------|
| Server Manag                                                                                                    | ger • Dashboard                                                                                                    |                                                                                                    | 🕄   🚩 Manage Too       | ols View Help                   |
| <b>Dashbo</b> Local S All Server AD CS AD DS DNS File and IIS All Server AD DS DNS File and With anged Service Action Users Users | Administrator Properties         Remote control       Remote Desktop Services Profile         General       Address       Account       Profile       Telepho         Member Of       Dial-in       Environment         Member of:       Image: Services of the services of the services of the | ?     ×       ile     COM+       nes     Organization       Sessions     Folder   Folder       Folder   Folder       many group unless   POSIX-compliant       by     Help | - Configure Cancel     | Hide                            |
|                                                                                                    | DPA results BPA                                                                                                    | A results                                                                                                    |                        |                                 |
| # > © 🤅 🗔                                                                                                    |                                                                                                    |                                                                                                    | ^ 覧 d <mark>×</mark> [ | ENG 10:47 PM<br>BEFR 10/19/2023 |

Voeg je admin account toe aan de IIS\_USER groep

Stap 10.Zodra u een gebruiker in de juiste IIS-groep hebt, voeg rollen en services toe. Voeg vervolgens de Online Responder- en NDES-services toe aan uw certificeringsinstantie.

٥ ×

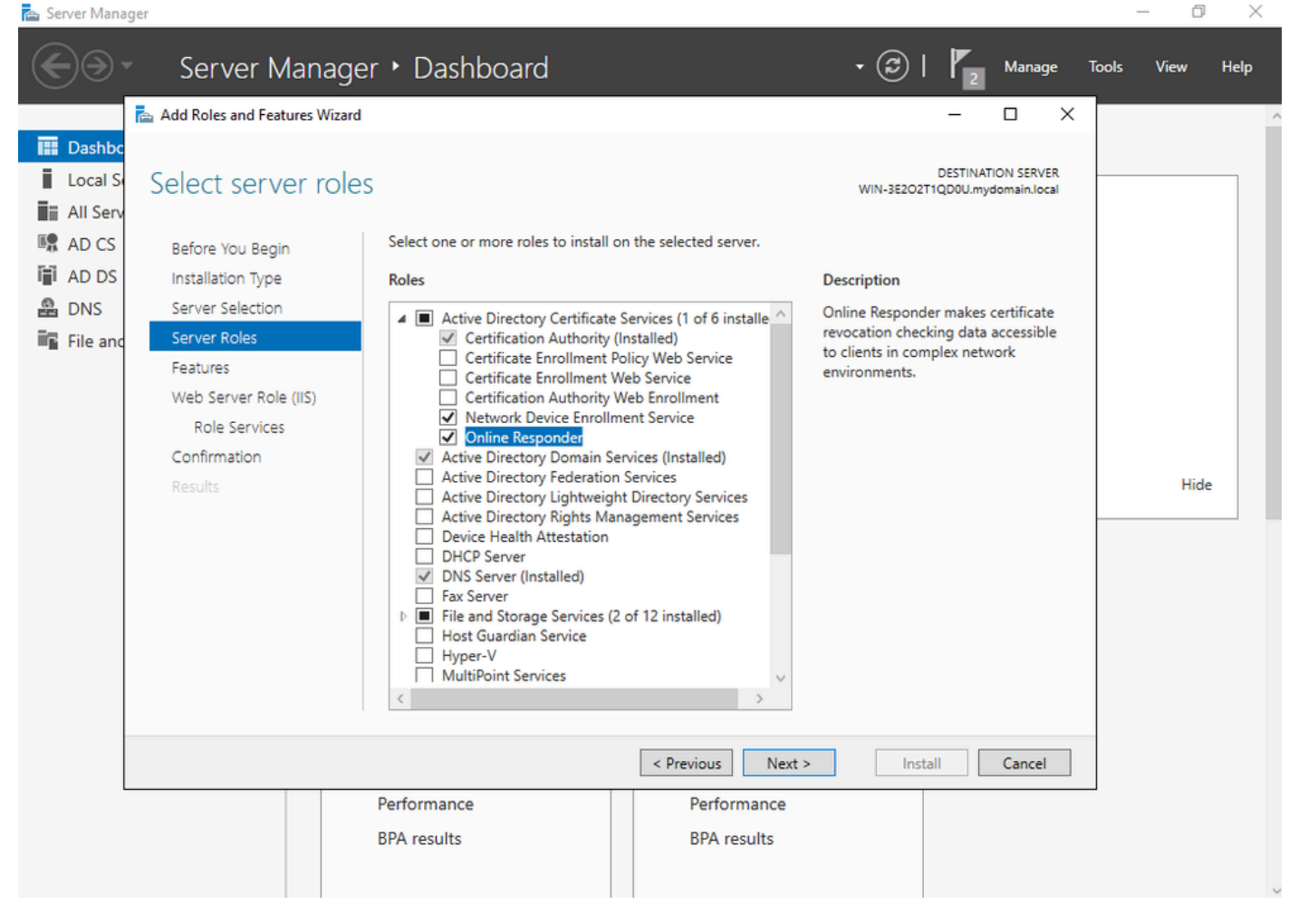

Installeer de NDES- en Online Responder-services

Stap 11.Zodra u klaar bent, configureer deze services.

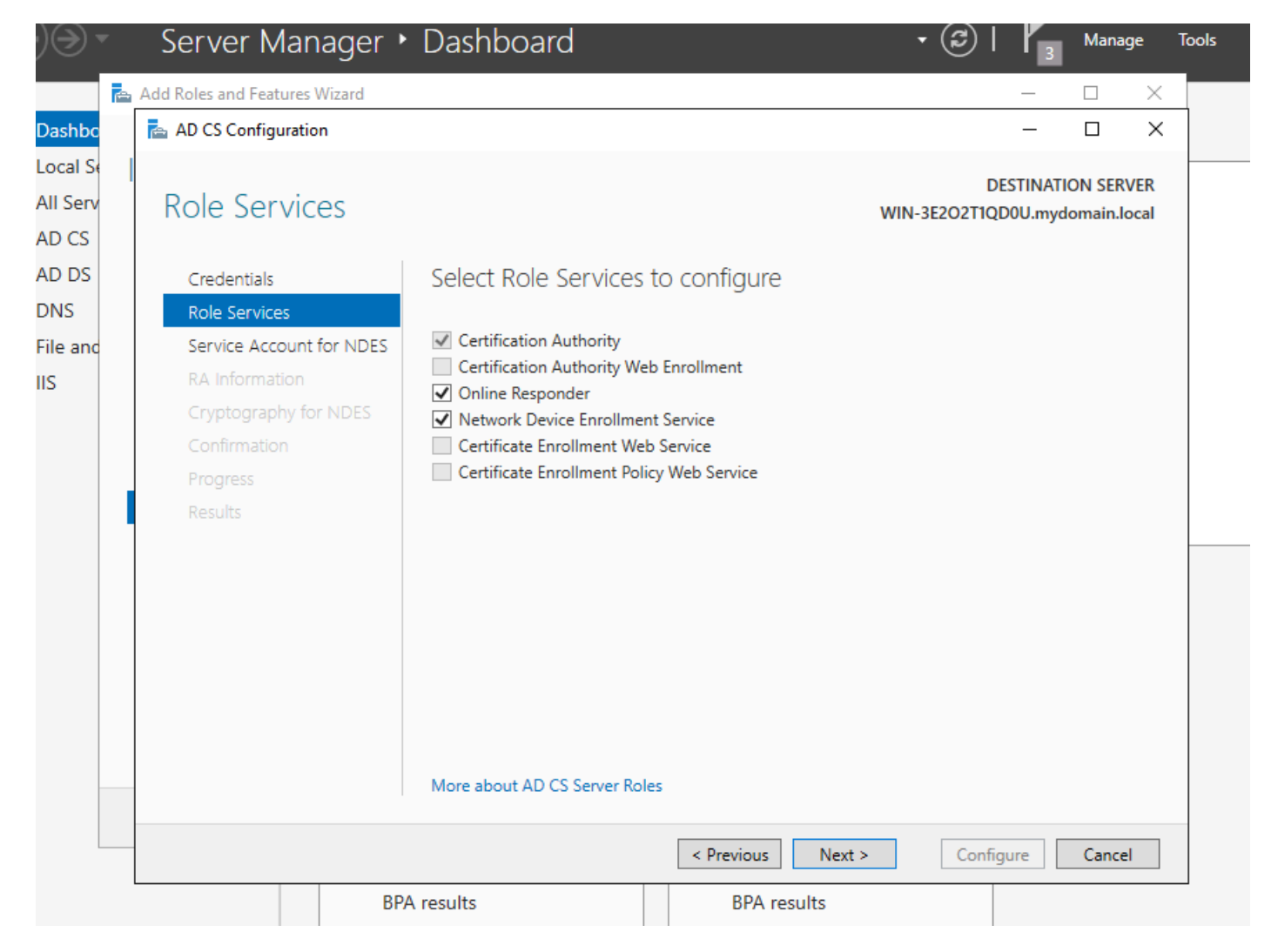

Installeer de Online responsder en de NDES-service.

Stap 12.U wordt gevraagd een serviceaccount te kiezen. Dit is de account die u eerder aan de groep IIS\_IUSRS hebt toegevoegd.

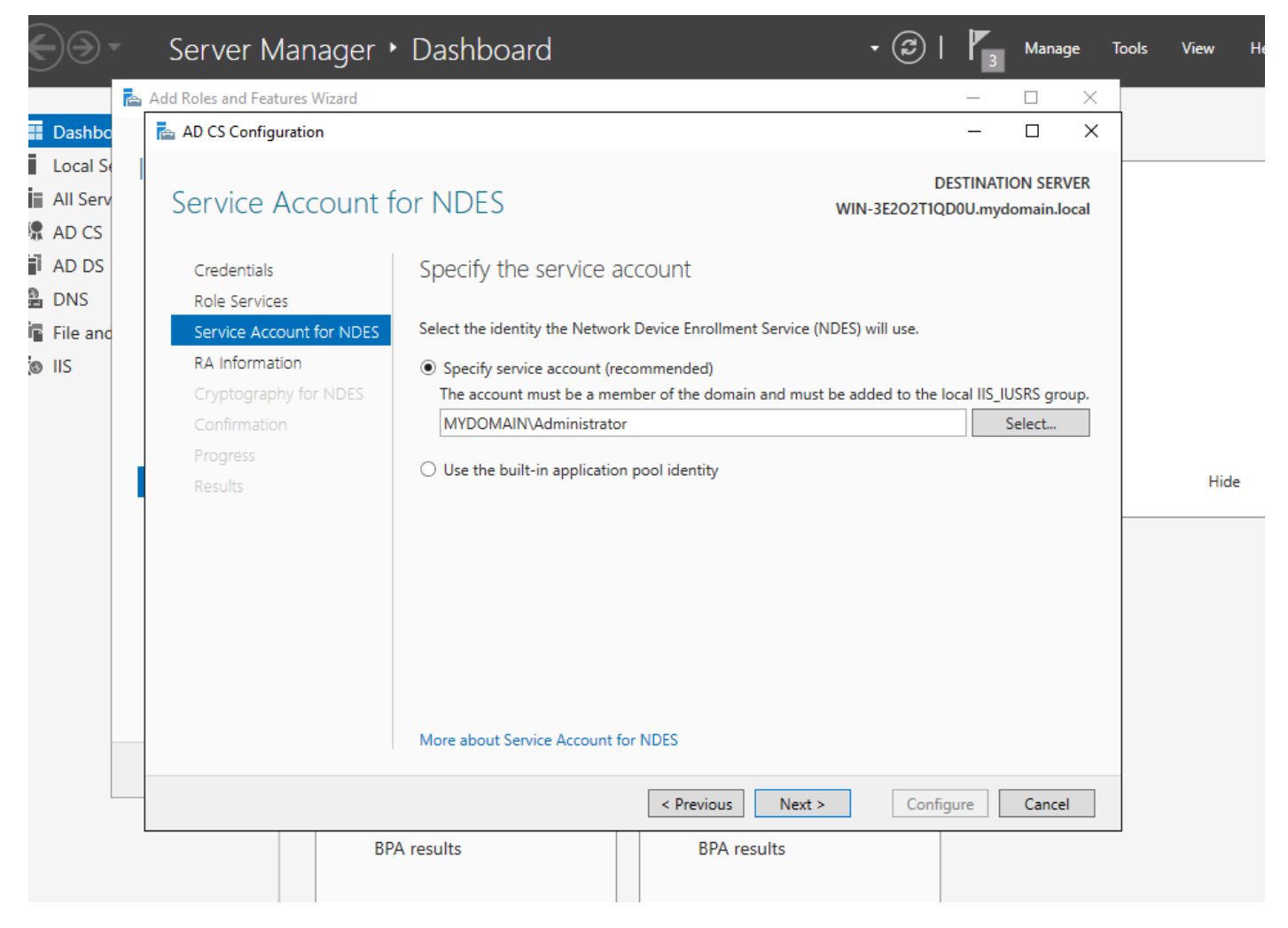

Selecteer de gebruiker die u aan de IIS-groep hebt toegevoegd

Stap 13.Dit is genoeg voor SCEP-bewerkingen, maar om 802.1X-verificatie te kunnen realiseren, moet u ook een certificaat op de RADIUS-server installeren. Daarom, voor gemak, installeer en vorm de dienst van de Webinschrijving om het ISE- certificaatverzoek op onze Server van Windows gemakkelijk te kunnen kopiëren en kleven.

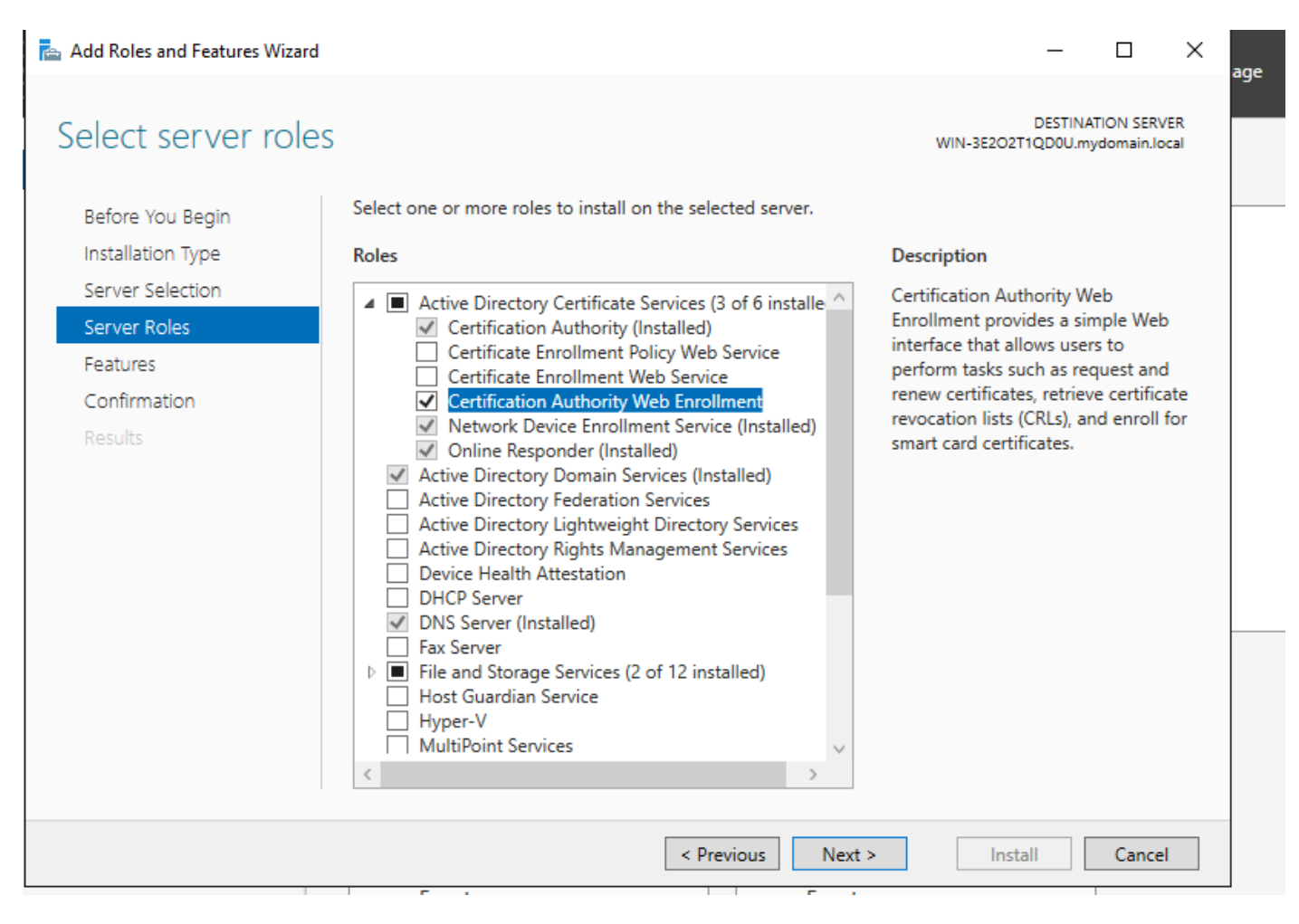

Installeer de webinschrijvingsservice

| 🚡 AD CS Configuration        |                                           | ×                                                    | ( |
|------------------------------|-------------------------------------------|------------------------------------------------------|---|
| Role Services                |                                           | DESTINATION SERVER<br>WIN-3E2O2T1QD0U.mydomain.local |   |
| Credentials<br>Role Services | Select Role Services to configure         |                                                      |   |
| Confirmation                 | Certification Authority                   |                                                      |   |
| Progress                     | <ul> <li>Online Responder</li> </ul>      |                                                      |   |
| Results                      | Network Device Enrollment Service         |                                                      |   |
|                              | Certificate Enrollment Web Service        |                                                      |   |
|                              | Certificate Enrollment Policy Web Service |                                                      |   |
|                              |                                           |                                                      |   |
|                              |                                           |                                                      |   |
|                              |                                           |                                                      |   |
|                              |                                           |                                                      |   |
|                              |                                           |                                                      |   |
|                              |                                           |                                                      |   |
|                              |                                           |                                                      |   |
|                              | More about AD CS Server Roles             |                                                      |   |
| -                            | < Previous                                | Next > Configure Cancel                              |   |
|                              |                                           |                                                      |   |

de webinschrijvingsservice configureren

Stap 14. U kunt controleren of de SCEP-service correct werkt door te gaan naar <u>http://<serverip>/certsrv/mscep/mscep.dll</u> :

| S Network Device Enrollment Servic × +                                                                                                    | [      |      | x |
|----------------------------------------------------------------------------------------------------|--------|------|---|
| ← → C ③ No seguro   172.16.80.8/certsrv/mscep/mscep.dll                                                                                                   | \$     | Ð    | : |
| Network Device Enrollment Service                                                                                                    |        |      |   |
| Network Device Enrollment Service allows you to obtain certificates for routers or other network using the Simple Certificate Enrollment Protocol (SCEP). | ork de | vice | 5 |
| This URL is used by network devices to submit certificate requests.                                                                                       |        |      |   |
| To obtain an enrollment challenge password, go to the admin URL. By default, the admin URL <u>http://Chuu-Win12/CertSrv/mscep_admin</u>                   | L is   |      |   |
| For more information see Using Network Device Enrollment Service.                                                                                         |        |      |   |
|                                                                                                    |        |      |   |
|                                                                                                    |        |      |   |
|                                                                                                    |        |      |   |
|                                                                                                    |        |      |   |
|                                                                                                    |        |      |   |
|                                                                                                    |        |      |   |
|                                                                                                    |        |      |   |

Verificatie van SCEP-portal

Stap 15.

Standaard gebruikt de Windows Server een dynamisch wachtwoord om client- en endpointverzoeken te verifiëren voordat u zich inschrijft bij Microsoft SCEP (MSCEP). Dit vereist een admin-account om naar de web GUI te bladeren om een on-demand wachtwoord voor elk verzoek te genereren (het wachtwoord moet in het verzoek worden opgenomen).De controller is niet in staat om dit wachtwoord op te nemen in de verzoeken die het naar de server stuurt. Om deze functie te verwijderen, moet de registersleutel op de NDES-server worden gewijzigd:

Open de Register-editor, zoek naar Regedit in het menu Start.

Ga naar Computer > HKEY\_LOCAL\_MACHINE > SOFTWARE > Microsoft > Cryptografie > MSCEP > EnforcePassword

Verander de EnforcePassword waarde in 0. Als het al 0 is, laat het dan zoals het is.

| <b>B</b>                      |        | Registry Editor      |                     | _ <b>D</b> X    |
|-------------------------------|--------|----------------------|---------------------|-----------------|
| File Edit View Favorites Help |        |                      |                     |                 |
| - MSCEP                       | ^      | Name                 | Туре                | Data            |
| — 👢 САТуре                    |        | (Default)            | REG SZ              | (value not set) |
|                               |        | 110 EnforcePassword  | REG DWORD           | 0x00000000 (0)  |
|                               |        |                      | -                   |                 |
|                               |        |                      |                     |                 |
| UseSinglePassword             |        |                      |                     |                 |
| - 📜 OID                       | ≡      |                      |                     |                 |
| - Notect                      |        |                      |                     |                 |
| - Providers                   |        |                      |                     |                 |
| - L Services                  |        |                      |                     |                 |
| 🐌 UserInterface               |        |                      |                     |                 |
| , CTF                         |        |                      |                     |                 |
| DataAccess                    |        |                      |                     |                 |
| , DevDiv                      |        |                      |                     |                 |
| Device Association Framework  |        |                      |                     | <i>b</i> ₹      |
| , Dfrg                        |        |                      |                     | .0              |
| , DFS                         |        |                      |                     |                 |
| DHCPMibAgent                  |        |                      |                     |                 |
| , DirectDraw                  |        |                      |                     |                 |
| , DirectInput                 |        |                      |                     |                 |
| , DirectPlay8                 |        |                      |                     |                 |
| DirectPlayNATHelp             | $\sim$ |                      |                     |                 |
| < III >                       |        | <                    | III                 | >               |
| Computer\HKEY_LOCAL_MACHINE\S | OFT    | WARE\Microsoft\Crypt | ography\MSCEP\Enfor | cePassword      |

De waarde van het handhavingswachtwoord instellen

## Het certificaatsjabloon en het register configureren

Certificaten en bijbehorende sleutels kunnen worden gebruikt in meerdere scenario's voor verschillende doeleinden die worden gedefinieerd door het toepassingsbeleid binnen de CA-server. Het toepassingsbeleid wordt opgeslagen in het veld Uitgebreide sleutelgebruik (EKU) van het certificaat. Dit veld wordt door de verificator geparseerd om te controleren of de client het voor het beoogde doel gebruikt. Om ervoor te zorgen dat het juiste toepassingsbeleid wordt geïntegreerd in de WLC- en AP-certificaten, maakt u de juiste certificaatsjabloon en brengt u deze in het NDES-register in kaart:

Stap 1. Ga naar Start > Administratieve tools > Certificeringsinstantie.

Stap 2. Breid de mappenstructuur van CA Server uit, klik met de rechtermuisknop op de mappen Certificaatsjablonen en selecteer Beheren.

Stap 3. Klik met de rechtermuisknop op de certificaatsjabloon Gebruikers en selecteer Sjabloon dupliceren in het contextmenu.

Stap 4. Navigeer naar het tabblad Algemeen, verander de naam van de sjabloon en de geldigheidsperiode zoals gewenst, laat alle andere opties onaangevinkt.

A Waarschuwing: als de geldigheidsperiode wordt gewijzigd, zorg er dan voor dat deze niet langer is dan de basisgeldigheid van het certificaat van de certificeringsinstantie.

# Properties of New Template

X

| Subject Name                                                                             | Sen        | ver          | Issuance Re        | equirements     |
|------------------------------------------------------------------------------------------|------------|--------------|--------------------|-----------------|
| Superseded Templa                                                                        | tes        | Exte         | nsions             | Security        |
| Compatibility General                                                                    | Request    | Handling     | Cryptography       | Key Attestation |
| Template display name:<br>9800-LSC                                                       |            |              |                    |                 |
| Template name:<br>9800-LSC                                                               |            |              |                    |                 |
| Validity period:<br>2 years v<br>Publish certificate in<br>Do not automatic<br>Directory | Active Dir | Renewal<br>6 | period:<br>weeks v | xists in Active |
| OK                                                                                       |            | Cancel       | Apply              | Help            |

De certificaatsjabloon configureren

Stap 5. Navigeer naar het tabblad Onderwerpnaam en zorg ervoor dat Levering in het verzoek is geselecteerd. Een pop-up lijkt aan te geven dat gebruikers geen admin goedkeuring nodig hebben om hun certificaat ondertekend te krijgen, OK selecteren.

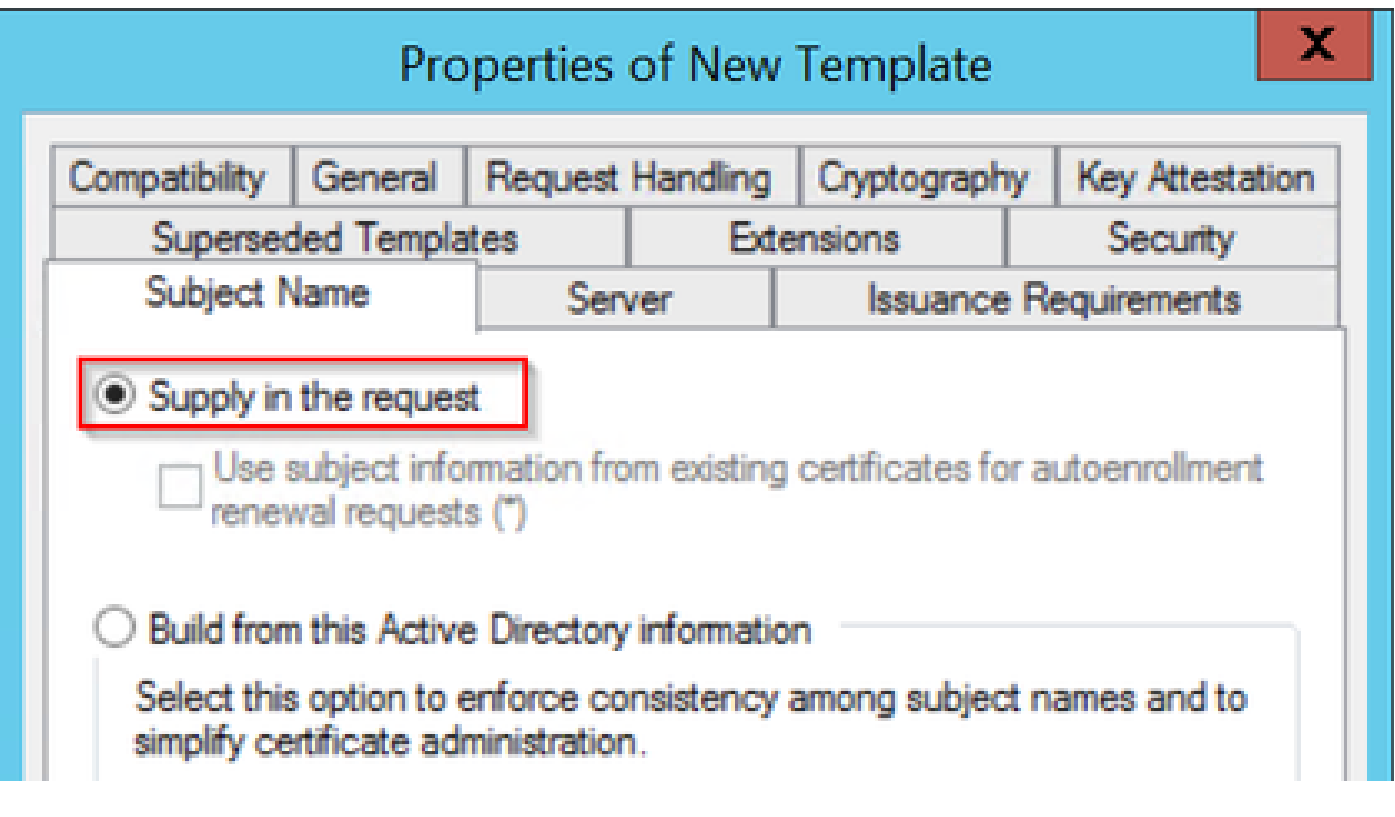

Levering in het verzoek

Stap 6. Navigeer naar het tabblad Uitbreidingen en selecteer vervolgens de optie Toepassingsbeleid en selecteer de knop Bewerken.... Zorg ervoor dat de Clientverificatie in het venster Toepassingsbeleid staat; anders selecteert u Toevoegen en voegt u deze toe.

| Properties of New Template                                   |                                             |              |             |              |                 |
|--------------------------------------------------------------|---------------------------------------------|--------------|-------------|--------------|-----------------|
| Compatibility                                                | General                                     | Request      | Handling    | Cryptography | Key Attestation |
| Subject N                                                    | lame                                        | Ser          | ver         | Issuance     | Requirements    |
| Supersed                                                     | ded Templa                                  | tes          | Exte        | ensions      | Security        |
| To modify an                                                 | extension,                                  | , select it, | and then c  | lick Edit.   |                 |
| Extensions in<br>Applicati                                   | ocluded in t<br>ion Policies                | bis templa   | te:         |              |                 |
| Edit /                                                       | Applicati                                   | on Poli      | cies Exte   | nsion 💌      |                 |
| An applicatio<br>used.                                       | n policy de                                 | fines how    | a certifica | te can be    |                 |
| Application p<br>Client Author<br>Encrypting f<br>Secure Ema | olicies:<br>entication<br>File System<br>il |              |             |              | Edit            |

Controleer de uitbreidingen

Stap 7. Navigeer naar het tabblad Security en zorg ervoor dat de serviceaccount die is gedefinieerd in Stap 6 van het tabblad Enable SCEP Services in de Windows Server beschikt over volledige controle-rechten van de sjabloon, en selecteer vervolgens Toepassen en OK.

# Properties of New Template

X

| Subject Name       Server       Issuance requirements         Superseded Templates       Extensions       Security         Group or user names:       Administrator       Security         Administrator       Administrator       Security         Domain Admins (CHUU-DOMAIN\Domain Admins)       Security         Domain Users (CHUU-DOMAIN\Domain Users)       Security         Enterprise Admins (CHUU-DOMAIN\Enterprise Admins)       Add         Remove       Add       Remove         Permissions for Administrator       Allow       Deny         Full Control       Image: Control       Image: Control       Image: Control         Read       Image: Control       Image: Control       Image: Control         Autoenroll       Image: Control       Image: Control       Image: Control         For special permissions or advanced settings, click       Advanced                                                                                                    | Colorada B                           | lama.            | Carrier       | aing    | Cryptograpny                                       | Ney Attestation |
|----------------------------------------------------------------------------------------------------|--------------------------------------|------------------|---------------|---------|----------------------------------------------------|-----------------|
| Superseded Templates Extensions Security Group or user names:   Administrator  Administrator  Domain Adminis (CHUU-DOMAIN\Domain Admins)  Domain Users (CHUU-DOMAIN\Domain Users)  Enterprise Admins (CHUU-DOMAIN\Enterprise Admins)  Add Remove  Add Remove  Permissions for Administrator  Add Remove  Permissions for Administrator  Add Remove  Control  Control  Co           | Subject I                            | vame             | Server        |         | Issuance H                                         | Security        |
| Group or user names:  Authenticated Users Administrator Domain Admins (CHUU-DOMAIN\Domain Admins) Domain Users (CHUU-DOMAIN\Domain Users) Enterprise Admins (CHUU-DOMAIN\Enterprise Admins)  Add Remove Add Remove Permissions for Administrator Allow Deny Full Control Read Write Enroll Autoenroll  Cor special permissions or advanced settings, click Advanced                                                                                                    | Superse                              | ded Templa       | tes           | Exte    | nsions                                             | Security        |
| Administrator   Domain Admins (CHUU-DOMAIN\Domain Admins)   Domain Users (CHUU-DOMAIN\Domain Users)   Enterprise Admins (CHUU-DOMAIN\Domain Users)   Enterprise Admins (CHUU-DOMAIN\Enterprise Admins)     Add   Remove     Permissions for Administrator     Allow   Deny   Full Control   Read   Write   Enroll   Autoenroll     For special permissions or advanced settings, click     Advanced                                                                                                    | Group or use                         | er names:        |               |         |                                                    |                 |
| Administrator  CHUU-DOMAIN\Domain Admins)  Domain Users (CHUU-DOMAIN\Domain Users)  Enterprise Admins (CHUU-DOMAIN\Enterprise Admins)  Add Remove  Add Remove  Add Remove  Permissions for Administrator Allow Deny  Full Control  Read  Write Enroll  Autoenroll  Of Coucle add add add add add add add add add ad                                                                                                    | St. Authen                           | ticated Use      | 18            |         |                                                    |                 |
| Domain Admins (CHUU-DOMAIN\Domain Admins) Domain Users (CHUU-DOMAIN\Domain Users) Enterprise Admins (CHUU-DOMAIN\Enterprise Admins) Add Remove Add Remove Permissions for Administrator Allow Deny Full Control Read Write Enroll Autoenroll For special permissions or advanced settings, click Advanced.                                                                                                    | Adminis                              | strator          |               |         |                                                    |                 |
| Cheve and the settings, click  Cheve and the settings, click | Be Domain                            | Admins (C        | HUU-DOMAIN    | NDom:   | ain Admins)                                        |                 |
| Add Remove Add Remove Add Remove  Permissions for Administrator Allow Deny  Full Control Read Write Enroll Autoenroll  For special permissions or advanced settings, click Advanced.                                                                                                    | Se Domain                            | Users (CH        | IUU-DOMAIN\   | Domai   | n Users)                                           |                 |
| Add Remove   Permissions for Administrator Allow   Permissions for Administrator Allow   Permissions for Administrator Image: Control image: Control image: C                                                                                                    | and threepe                          |                  | (CHOO-DOMA    |         | corprise Automis)                                  |                 |
| Add Remove   Permissions for Administrator Allow   Permissions for Administrator Allow   Full Control Image: Control   Read Image: Control   Write Image: Control   Enroll Image: Control   Autoenroll Image: Control                                                                                                    |                                      |                  |               |         |                                                    |                 |
| Add Remove     Permissions for Administrator Allow   Penny   Full Control   Read   Write   Enroll   Autoenroll     For special permissions or advanced settings, click     Advanced                                                                                                    |                                      |                  |               |         |                                                    |                 |
| Add Remove     Permissions for Administrator Allow   Permissions for Administrator Allow   Full Control Image: Control in the second second s                                                                                                    |                                      |                  |               |         |                                                    |                 |
| Permissions for Administrator Allow Deny          Full Control       Image: Control         Read       Image: Control         Write       Image: Control         Enroll       Image: Control         Autoenroll       Image: Control         For special permissions or advanced settings, click       Advanced                                                                                                    |                                      |                  |               |         | Add                                                | Remove          |
| Permissions for Administrator Allow Deny   Full Control Image: Control Image: Control                                                       |                                      |                  |               |         |                                                    |                 |
| Full Control   Read   Write   Enroll   Autoenroll   For special permissions or advanced settings, click Advanced.                                                                                                    | Permissions                          | for Adminis      | trator        |         | Allow                                              | Deny            |
| Read   Write   Enroll   Autoenroll                                                                                                    | <b>Full Contra</b>                   | al               |               |         |                                                    |                 |
| Write<br>Enroll<br>Autoenroll<br>For special permissions or advanced settings, click<br>Advanced.<br>Advanced                                                                                                    | Full Control                         | UI II            |               |         | <b>Y</b>                                           |                 |
| Enroll Autoenroll                                                                                                    | Read                                 |                  |               |         | <ul> <li>✓</li> </ul>                              |                 |
| Autoenroll For special permissions or advanced settings, click Advanced.                                                                                                    | Read<br>Write                        |                  |               |         | <ul> <li></li> <li></li> <li></li> <li></li> </ul> |                 |
| For special permissions or advanced settings, click Advanced                                                                                                    | Read<br>Write<br>Enroll              |                  |               |         | ><br>><br>>                                        |                 |
| For special permissions or advanced settings, click Advanced                                                                                                    | Read<br>Write<br>Enroll<br>Autoenrol | I                |               |         | ><br>><br>><br>>                                   |                 |
| For special permissions or advanced settings, click Advanced                                                                                                    | Read<br>Write<br>Enroll<br>Autoenrol | l                |               |         | ><br>><br>><br>>                                   |                 |
| For special permissions or advanced settings, click Advanced                                                                                                    | Read<br>Write<br>Enroll<br>Autoenrol | l                |               |         | ><br>><br>><br>>                                   |                 |
|                                                                                                    | Read<br>Write<br>Enroll<br>Autoenrol |                  |               |         |                                                    |                 |
|                                                                                                    | For special p                        | l<br>permissions | or advanced s | ettings | v<br>V<br>V<br>V                                   | Advanced        |
|                                                                                                    | For special p<br>Advanced.           | l                | or advanced s | ettings | v<br>V<br>V<br>V                                   | Advanced        |
|                                                                                                    | For special p<br>Advanced.           | l                | or advanced s | ettings | v<br>V<br>V<br>V                                   | Advanced        |
|                                                                                                    | For special p<br>Advanced.           | permissions      | or advanced s | ettings | v<br>V<br>V<br>V                                   | Advanced        |

Stap 8. Ga terug naar het venster Certificatie-instantie, klik met de rechtermuisknop in de map Certificaatsjablonen en selecteer Nieuw > Certificaatsjabloon voor afgifte.

Stap 9. Selecteer de certificaatsjabloon die eerder is gemaakt. In dit voorbeeld is 9800-LSC en selecteer OK.

Opmerking: het kan langer duren voordat de nieuw gemaakte certificaatsjabloon in meerdere serverimplementaties wordt vermeld, aangezien deze op alle servers moet worden gerepliceerd.

| ote: If a certificate template that | was recently created does not appear on this list, you may need to wait unt<br>the prenicated to all domain controllers | il   |
|-------------------------------------|----------------------------------------------------------------------------------------------------|------|
| of the certificate templates in the | e organization may not be available to your CA.                                                                         |      |
| Name                                | Intended Pumose                                                                                                    | /    |
| 2 9800-LSC                          | Client Authentication, Secure Email, Encrypting File System                                                             |      |
| CA Exchange                         | Private Key Archival                                                                                                    |      |
| Code Signing                        | Code Signing                                                                                                    | =    |
| Cross Certification Authority       | <ai></ai>                                                                                                    |      |
| Enrollment Agent                    | Certificate Request Agent                                                                                               |      |
| Enrollment Agent (Computer)         | Certificate Request Agent                                                                                               | - 15 |
| Exchange Signature Only             | Secure Email                                                                                                    |      |
| Exchange User                       | Secure Email                                                                                                    |      |
| IPSec                               | IP security IKE intermediate                                                                                            |      |
| Key Recovery Agent                  | Key Recovery Agent                                                                                                    |      |
|                                     |                                                                                                    | N    |

De sjabloon kiezen

De nieuwe certificaatsjabloon is nu opgenomen in de inhoud van de map Certificaatsjablonen.

| 違 certsrv - [Cer                                                                                                    | tification Authority (Local)\CHUU-WIN                                                                                                    | N12-CA\Certificate Templates]                                                                                                    |  |
|----------------------------------------------------------------------------------------------------|----------------------------------------------------------------------------------------------------|----------------------------------------------------------------------------------------------------|--|
| File Action View Help                                                                                                    |                                                                                                    |                                                                                                    |  |
| 🗢 🔿 🙎 🙆 📓                                                                                                    |                                                                                                    |                                                                                                    |  |
| Certification Authority (Local) CHUU-WIN12-CA Revoked Certificates Pending Requests Failed Requests Certificate Templates | Name          Image: Second Second S | Intended Purpose<br>Client Authentication, Secure Email, En<br>Client Authentication<br>Certificate Request Agent<br>IP security IKE intermediate<br>Certificate Request Agent<br>Directory Service Email Replication<br>Client Authentication, Server Authentic<br>Client Authentication, Server Authentic<br>File Recovery<br>Encrypting File System<br>Client Authentication, Server Authentic<br>Server Authentication<br>Client Authentication<br>Client Authentication<br>Client Authentication<br>Client Authentication<br>Server Authentication<br>Server Server Authentic |  |
|                                                                                                    |                                                                                                    |                                                                                                    |  |

Selecteer de LSC

Stap 10. Ga terug naar het venster Registry Editor en navigeer naar Computer > HKEY\_LOCAL\_MACHINE > SOFTWARE > Microsoft > Cryptography > MSCEP.

Stap 11. Bewerk de registraties EncryptionTemplate, GeneralPurposeTemplate, en SignatureTemplate zodat ze naar het nieuw gemaakte certificaatsjabloon verwijzen.

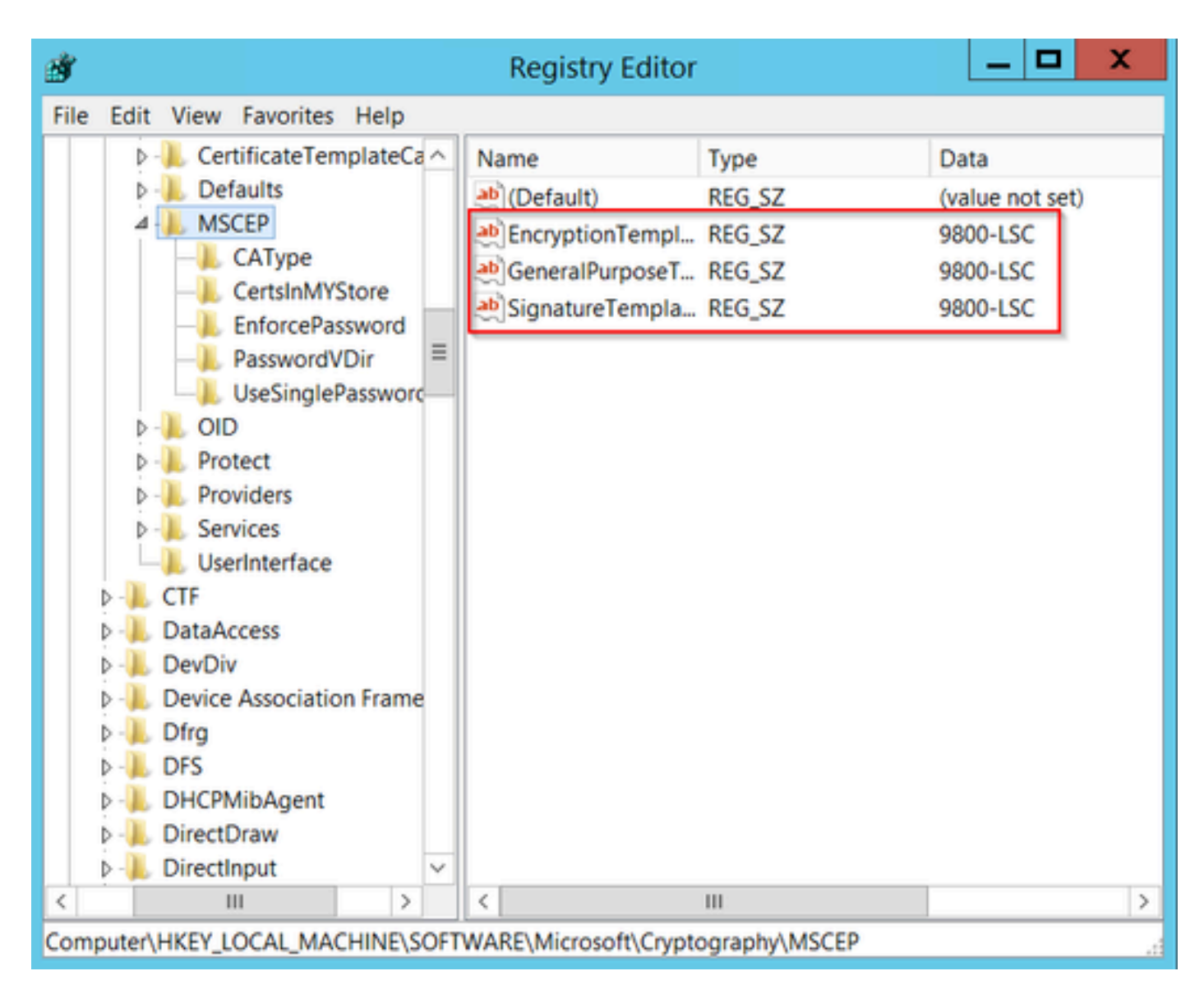

De sjabloon in het register wijzigen

Stap 12. Start de NDES-server opnieuw op, ga dus terug naar het venster Certificatie-instantie, selecteer de servernaam en selecteer achtereenvolgens de knop Stop en Play.

| <b>b</b>                        | certsrv - [Certification Authority (Local)\CHUU-WIN12-CA]                                                                                    |
|---------------------------------|----------------------------------------------------------------------------------------------------|
| File Action View Help           | ▶ ■                                                                                                    |
| Certification Authority (Local) | Name         Revoked Certificates         Issued Certificates         Pending Requests         Failed Requests         Certificate Templates |

# LSC op de 9800 configureren

Hier volgen de stappen voor het configureren van LSC voor AP in WLC.

- 1. Maak een RSA-sleutel. Deze sleutel wordt later gebruikt voor PKI trustpoint.
- 2. Maak een trustpoint en breng de gemaakte RSA-sleutel in kaart.
- 3. Laat LSC levering voor APs toe en breng trustpoint in kaart.
  - 1. LSC inschakelen voor alle aangesloten AP's.
  - 2. LSC voor geselecteerde AP's inschakelen via voorzieningslijst.
- 4. Verander het Draadloze beheer trustpoint en punt aan LSC trustpoint.

## Configuratiestappen AP LSC GUI

Stap 1.Navigeer naar configuratie > Beveiliging > PKI-beheer > genereren van sleutelparen.

- 1. Klik op Add en geef het een relevante naam.
- 2. Voeg de RSA-sleutelgrootte toe.
- 3. De belangrijkste exporteerbare optie is optioneel. Dit is alleen nodig als u de sleutel uit het vak wilt exporteren.
- 4. Selecteer Generate

| <ul> <li>Configuration</li> <li>Administration</li> <li>Licensing</li> <li>Troubleshooting</li> <li>Troubleshooting</li> <li>Cost of 5 terms</li> </ul>                                                                                                    | Configuration <ul> <li>Key Name</li> <li>Type</li> <li>Exportable</li> <li>Zeroize</li> <li>Key Name</li> <li>RSA</li> <li>No</li> <li>Zeroize</li> <li>Key Type*</li> <li>RSA</li> <li>No</li> <li>Zeroize</li> <li>Key Type*</li> <li>RSA</li> <li>No</li> <li>Zeroize</li> <li>Key Type*</li> <li>RSA Key (The second second</li></ul>                                                                                                    |            |
|----------------------------------------------------------------------------------------------------|----------------------------------------------------------------------------------------------------|------------|
| Administration       TP-self-signed-2147029136       RSA       No       Image: Constraint of the second of the second                        | Administration       Pself-signed-2147029136       RSA       No       Image: Constraint of the second second s |            |
| Administration 9800-40.cisco.com RSA No Image: Comparison of the server of the server of the se    | OS Administration       9800-40.cisco.com       RSA       No       Image: Comparison of the second second seco |            |
| Cisco_idevid_server       RSA       No       Image: Cisco_idevid_server       Z048         Cisco_idevid_server       RSA       No       Image: Cisco_idevid_server       Z048         Cisco_idevid_server       RSA       No       Image: Cisco_idevid_server       Z048         Cisco_idevid_server       RSA       No       Image: Cisco_idevid_server       Image: Cisco_idevid_server       Image: Cisco_i                                                                                                    | C Licensing TP-self-signed-<br>2147029136.server RSA No 22rd<br>Modulus Size* 2048                                                                                                    | EC Key     |
| CISCO_IDEVID_SUDI     RSA     No     Image: contrast of the second second sec |                                                                                                    |            |
| CISCO_IDEVID_SUDI_LEGACY RSA       No       Image: Cisco_IDEVID_SUDI_LEGACY RSA       No       Image: Cisco_IDEVID_SUDI_LEGACY RSA       No       Image: Cisco_IDEVID_SUDI_LEGACY RSA       No       Image: Cisco_IDEVID_SUDI_LEGACY RSA       No       Image: Cisco_IDEVID_SUDI_LEGACY RSA       No       Image: Cisco_IDEVID_SUDI_LEGACY RSA       No       Image: Cisco_IDEVID_SUDI_LEGACY RSA       No       Image: Cisco_IDEVID_SUDI_LEGACY RSA       No       Image: Cisco_IDEVID_SUDI_LEGACY RSA       No       Image: Cisco_IDEVID_SUDI_LEGACY RSA       No       Image: Cisco_IDEVID_SUDI_LEGACY RSA       No       Image: Cisco_IDEVID_SUDI_LEGACY RSA       No       Image: Cisco_IDEVID_SUDI_LEGACY RSA       Image: Cisco_IDEVID_SUDI_LEGACY RSA       No       Image: Cisco_IDEVID_SUDI_LEGACY RSA       Image: Cisco_IDEVID_SUDI_LEGACY RSA<                                                                                                    | CISCO_IDEVID_SUDI RSA No 2010                                                                                                    |            |
| H     I     I </td <td>CISCO_IDEVID_SUDI_LEGACY RSA No 🔒 Zero Key Exportable*</td> <td></td>                                                                                                    | CISCO_IDEVID_SUDI_LEGACY RSA No 🔒 Zero Key Exportable*                                                                                                    |            |
|                                                                                                    | H 4 1 ⊨ H 10 - 1 - 5 of 5 items Cancel                                                                                                    | ✓ Generate |

Stap 2. Navigeren naar configuratie > Beveiliging > PKI-beheer > Trustpoints

- 1. Klik op Add en geef het een relevante naam.
- 2. Voer de URL van de inschrijving in (hier is de URL <u>http://10.106.35.61:80/certsrv/mscep/mscep.dll</u>) en de rest van de gegevens.
- 3. Selecteer RSA-sleutelparen die in stap 1 zijn gemaakt.
- 4. Klik op Verifiëren.
- 5. Klik op Inschrijven op trustpoint en voer een wachtwoord in.
- 6. Klik op Toepassen op apparaat.

| Q Search Menu Items | Configuration • > Set | curity * > PKI Management |                           |                     |
|---------------------|-----------------------|---------------------------|---------------------------|---------------------|
| 🚍 Dashboard         | Add Trustpoint        |                           |                           | ×                   |
|                     | Label*                | Access_Point-MS-CA        | Enrollment Type           | SCEP O Terminal     |
| ( Monitoring >      | Subject Name          |                           |                           |                     |
| Configuration >     | Country Code          | IN                        | State                     | КА                  |
| Administration      | Location              | Bengaluru                 | Domain Name               | TAC-LAB.cisco.local |
| C Licensing         | Organization          | TAC                       | Email Address             | mail@tac-lab.local  |
| K Troubleshooting   | Enrollment URL        | /certsrv/mscep/mscep.dll  | Authenticate              |                     |
|                     | Key Generated         |                           | Available RSA<br>Keypairs | AP-SCEP ¥           |
|                     | Enroll Trustpoint     |                           |                           |                     |
|                     | Password*             |                           |                           |                     |
|                     | Re-Enter Password*    |                           |                           |                     |
|                     | Cancel                |                           |                           | Apply to Device     |

Stap 3.Navigeer naar Configuration > Wireless > Access points. Scroll naar beneden en selecteer LSC Provision.

- 1. Selecteer de status zoals deze is ingeschakeld. Dit laat LSC voor alle APs toe die aan deze WLC worden aangesloten.
- 2. Selecteer de trustpoint naam die we in Stap 2 gecreëerd hebben.

Vul de rest van de gegevens in volgens uw behoeften.

| Q. Search Menu Items | Configuration * > Wireless * > Access Points |                                           |                       |                                                |                                                         |
|----------------------|----------------------------------------------|-------------------------------------------|-----------------------|------------------------------------------------|---------------------------------------------------------|
| 🚃 Dashboard          | <ul> <li>All Access Points</li> </ul>        |                                           |                       |                                                |                                                         |
| Monitoring           | Total APs : 1                                |                                           | T                     | International APs Seg : 0 Country Code : 0 LSC | Fallback : 0 Select an Action 🔹                         |
| Configuration >      | AP Name : AP Model :                         | Slots i Status Up Time i IP Address       | Base Radio MAC E      | AP i Po<br>themet MAC i Mode Ca                | wer Derate i Operation i Config<br>spable Status Status |
| (Õ) Administration → | AP0CD0-F89A-46E0 🙏 🧮 C9117AXI-D              | 2 O days 0 hrs 26 10.105.101 mins 42 secs | .158 d0ec.3579.0300 0 | cd0.189a.46e0 Local Ye                         | s Registered Health,                                    |
| C Licensing          | R K 1 P R 10 V                               |                                           |                       |                                                | 1 - 1 of 1 access points                                |
| X Troubleshooting    | > 6 GHz Radios                               |                                           |                       |                                                |                                                         |
|                      | > 5 GHz Radios                               |                                           |                       |                                                |                                                         |
|                      | > 2.4 GHz Radios                             |                                           |                       |                                                |                                                         |
|                      | > Dual-Band Radios                           |                                           |                       |                                                |                                                         |
|                      | > Country                                    |                                           |                       |                                                |                                                         |
|                      | <ul> <li>LSC Provision</li> </ul>            |                                           |                       |                                                |                                                         |
|                      | Status                                       | Enabled •                                 | Subject Name Paramete | ers                                            | E Apply                                                 |
|                      | Trustpoint Name                              | Access_Point-MS .# +                      | Country               | IN                                             |                                                         |
|                      | Number of Join Attempts                      | 3                                         | State                 | КА                                             |                                                         |
|                      | Key Size                                     | 2048 v                                    | City                  | Bengaluru                                      |                                                         |
|                      | Seroncate crain status                       |                                           | Organization          | TAC                                            |                                                         |

Zodra u LSC inschakelt, downloaden AP's het certificaat via WLC en rebooten. In de AP console sessie, zie je dan iets als dit fragment.

| [*09/25/2023 10:03:28.0993] |                                                                       |
|-----------------------------|-----------------------------------------------------------------------|
|                             |                                                                       |
| [+09/25/2023 10:03:28.7016] |                                                                       |
| [+09/25/2023 10:03:28.7663] | writing new private key to '/tmp/lsc/priv_key'                        |
| [+09/25/2023 10:03:28.7666] |                                                                       |
| [+09/25/2023 10:03:28.9212] | LSC_ENABLE: saving ROOT_CERT                                          |
| [+09/25/2023 10:03:28.9212] |                                                                       |
| [+09/25/2023 10:03:28.9293] | LSC_ENABLE: saving DEVICE_CERT                                        |
| [+09/25/2023 10:03:28.9293] |                                                                       |
| [*09/25/2023 10:03:28.9635] | LSC certs and private key verified                                    |
| [+09/25/2023 10:03:28.9635] |                                                                       |
| [+09/25/2023 10:03:29.4997] | LSC private key written to hardware TAM                               |
| [+09/25/2023 10:03:29.4997] |                                                                       |
| [*09/25/2023 10:03:29.5526] | A[09/25/2023 10:03:29.6099] audit_printk_skb: 12 callbacks suppressed |

Stap 4.Zodra LSC is ingeschakeld, kunt u het certificaat voor draadloos beheer wijzigen in overeenstemming met het LSC-betrouwbaarheidspunt. Dit maakt AP's samenvoegen met hun LSC-certificaten en de WLC gebruikt zijn LSC-certificaat voor AP-samenvoegen. Dit is een optionele stap als uw enige interesse is om 802.1X-verificatie van uw AP's te doen.

- 1. Ga naar Configuration > Interface > Wireless en klik op Management Interface.
- 2. Verander het Trustpoint om het trustpoint aan te passen dat we in stap 2 hebben gemaakt.

Hiermee is het configuratieonderdeel van de LSC GUI voltooid. APs moet zich bij WLC kunnen nu aansluiten met behulp van de LSC cert.

| Q. Search Menu Items | Configuration * > Interface * > Wireless Edit Management Interface *                                                    |
|----------------------|----------------------------------------------------------------------------------------------------|
| Dashboard            | Add Changing the interface or trustpoint will cause APs to disconnect and disrupt clients.                              |
| 0                    | Interface Name Y Interface Type Y VLAN ID Y IP Address Y IP Netmask                                                     |
| Monitoring →         | Van101 Management 101 10.105.101.160 255.255.25                                                                         |
| Configuration        | H < 1 > H 10 v There is no trustpoint configured on the controller. CISCO_DEVID_SUDI is used as the default trustpoint. |
| () Administration    | NAT IDu/IDu/ Server Advisor 0.0.0.0                                                                                     |
| C Licensing          |                                                                                                    |
| Y Troubleshooting    |                                                                                                    |
| 6.40                 |                                                                                                    |
|                      |                                                                                                    |
|                      |                                                                                                    |
|                      |                                                                                                    |
|                      |                                                                                                    |
|                      |                                                                                                    |
|                      |                                                                                                    |
|                      |                                                                                                    |
|                      |                                                                                                    |
|                      |                                                                                                    |
|                      |                                                                                                    |
|                      |                                                                                                    |
|                      | Cancel                                                                                                    |

### Configuratiestappen AP LSC CLI

1. Maak een RSA-toets met deze opdracht.

9800-40(config)#crypto key generate rsa general-keys modulus 2048 label AP-SCEP

% You already have RSA keys defined named AP-SCEP. % They will be replaced % The key modulus size is 2048 bits % Generating 2048 bit RSA keys, keys will be non-exportable... [OK] (elapsed time was 0 seconds) Sep 27 05:08:13.144: %CRYPTO\_ENGINE-5-KEY\_DELETED: A key named AP-SCEP has been removed from key storage Sep 27 05:08:13.753: %CRYPTO\_ENGINE-5-KEY\_ADDITION: A key named AP-SCEP has been generated or imported

 Maak PKI-trustpoint en breng het RSA-sleutelpaar in kaart. Voer de URL van de inschrijving en de rest van de gegevens in.

```
9800-40(config)#crypto pki trustpoint Access_Point-MS-CA
9800-40(ca-trustpoint)#enrollment url http://10.106.35.61:80/certsrv/mscep/mscep.dll
9800-40(ca-trustpoint)#subject-name C=IN,L=Bengaluru,ST=KA,0=TAC,CN=TAC-LAB.cisco.local,E=mail@tac-lab.
9800-40(ca-trustpoint)#rsakeypair AP-SCEP
9800-40(ca-trustpoint)#revocation none
9800-40(ca-trustpoint)#exit
```

3. Verifieer en registreer het PKI-vertrouwenspunt met de CA-server met behulp van de opdracht crypto pki authenticate <trustpoint>. Voer een wachtwoord in als om het wachtwoord wordt gevraagd.

```
9800-40(config)#crypto pki authenticate Access_Point-MS-CA
Certificate has the following attributes:
Fingerprint MD5: C44D21AA 9B489622 4BF548E1 707F9B3B
Fingerprint SHA1: D2DE6E8C BA665DEB B202ED70 899FDB05 94996ED2
% Do you accept this certificate? [yes/no]: yes
Trustpoint CA certificate accepted.
9800-40(config)#crypto pki enroll Access_Point-MS-CA
%
% Start certificate enrollment ...
% Create a challenge password. You will need to verbally provide this
password to the CA Administrator in order to revoke your certificate.
For security reasons your password will not be saved in the configuration.
Please make a note of it.
Password:
Sep 26 01:25:00.880: %PKI-6-CERT_ENROLL_MANUAL: Manual enrollment for trustpoint Access_Point-MS-CA
Re-enter password:
% The subject name in the certificate will include: C=IN,L=Bengaluru,ST=KA,O=TAC,CN=TAC-LAB.cisco.local
% The subject name in the certificate will include: 9800-40.cisco.com
% Include the router serial number in the subject name? [yes/no]: yes
% The serial number in the certificate will be: TTM244909MX
% Include an IP address in the subject name? [no]: no
Request certificate from CA? [yes/no]: yes
% Certificate request sent to Certificate Authority
% The 'show crypto pki certificate verbose Access_Point-MS-CA' commandwill show the fingerprint.
Sep 26 01:25:15.062: %PKI-6-CSR_FINGERPRINT:
CSR Fingerprint MD5 : B3D551528B97DA5415052474E7880667
CSR Fingerprint SHA1: D426CE9B095E1B856848895DC14F997BA79F9005
CSR Fingerprint SHA2: B8CEE743549E3DD7C8FA816E97F2746AB48EE6311F38F0B8F4D01017D8081525
Sep 26 01:25:15.062: CRYPTO_PKI: Certificate Request Fingerprint MD5 :B3D55152 8B97DA54 15052474 E78806
Sep 26 01:25:15.062: CRYPTO_PKI: Certificate Request Fingerprint SHA1 :D426CE9B 095E1B85 6848895D C14F9
Sep 26 01:25:15.063: CRYPTO_PKI: Certificate Request Fingerprint SHA2 :B8CEE743 549E3DD7 C8FA816E 97F27
```

Sep 26 01:25:30.239: %PKI-6-CERT\_INSTALL: An ID certificate has been installed under Trustpoint : Access\_Point-MS-CA Issuer-name : cn=sumans-lab-ca,dc=sumans,dc=tac-lab,dc=com Subject-name : e=mail@tac-lab.local,cn=TAC-LAB.cisco.local,o=TAC,l=Bengaluru,st=KA,c=IN,hostname=9800-4 Serial-number: 5C0000001400DD405D77E6FE7F00000000014 End-date : 2024-09-25T06:45:15Z 9800-40(config)#

4. AP-verbinding configureren met LSC-certificaat.

```
9800-40(config)#ap lsc-provision join-attempt 10
9800-40(config)#ap lsc-provision subject-name-parameter country IN state KA city Bengaluru domain TAC-L
9800-40(config)#ap lsc-provision key-size 2048
9800-40(config)#ap lsc-provision trustpoint Access_Point-MS-CA
9800-40(config)#ap lsc-provision
In Non-WLANCC mode APs will be provisioning with RSA certificates with specified key-size configuration
Are you sure you want to continue? (y/n): y
```

5. Verander het Draadloze Management Trustpoint om het trustpoint aan te passen dat hierboven is gemaakt.

9800-40(config)#wireless management trustpoint Access\_Point-MS-CA

**AP LSC-verificatie** 

Voer deze opdrachten op WLC uit om de LSC te verifiëren.

```
#show wireless management trustpoint
#show ap lsc-provision summary
#show ap name < AP NAME > config general | be Certificate
```

```
9800-40#sho ap lsc-provision summ
AP LSC-provisioning : Enabled for all APs
Trustpoint used for LSC-provisioning : Access_Point-MS-CA
    Certificate chain status : Available
   Number of certs on chain : 2
    Certificate hash : b7f12604ffe66b4d4abe01e32c92a417b5c6ca0c
LSC Revert Count in AP reboots : 10
AP LSC Parameters :
Country : IN
State : KA
City : Bengaluru
Orgn : TAC
Dept : TAC-LAB.cisco.local
Email : mail@tac-lab.local
Key Size : 2048
EC Key Size : 384 bit
AP LSC-provision List :
Total number of APs in provision list: 0
Mac Addresses :
9800-40#sho wire
9800-40#sho wireless man
9800-40#sho wireless management tru
9800-40#sho wireless management trustpoint
Trustpoint Name : Access_Point-MS-CA
Certificate Info : Available
Certificate Type : LSC
Certificate Hash : b7f12604ffe66b4d4abe01e32c92a417b5c6ca0c
Private key Info : Available
FIPS suitability : Not Applicable
9800-40#
```

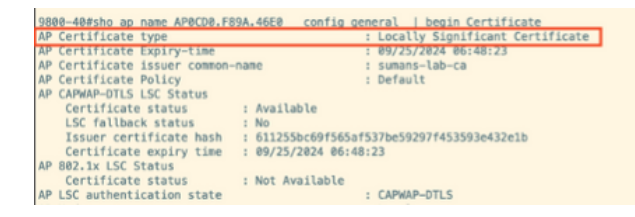

Zodra APs worden herladen, meld u aan bij AP CLI en voer deze opdrachten uit om LSCconfiguratie te verifiëren.

```
#show crypto | be LSC
#show capwap cli config | in lsc
#show dtls connection
```

```
AP0CD0.F89A.46E0#sho crypto | be LSC
LSC: Enabled
                           --- Device Certificate -
Certificate:
   Data:
       Version: 3 (0x2)
      Serial Number:
           5c:00:00:00:18:18:14:ed:da:85:f9:bf:d1:00:00:00:00:00:18
       Signature Algorithm: sha256WithRSAEncryption
       Issuer: DC = com, DC = tac-lab, DC = sumans, CN = sumans-lab-ca
       Validity
           Not Before: Sep 28 04:15:28 2023 GMT
           Not After : Sep 27 04:15:28 2024 GMT
       Subject: C = IN, ST = KA, L = Bengaluru, O = TAC, CN = ap1g6-0CD0F89A46E0, emailAddress = mail@tac-lab.local
       Subject Public Key Info:
           Public Key Algorithm: rsaEncryption
               RSA Public-Key: (2048 bit)
               Modulus:
```

| APBCODe.F89A.46E0#sho crypto   in LSC<br>LSC: Enabled<br>APBCODe.F89A.46F60#sho capwap cli config   in lsc<br>APB lsc mable : 1<br>AP lsc reboot cnt : 0<br>AP lsc reboot cnt : 0<br>AP lsc mode : 10t<br>AP lsc dtls fallback state : 0<br>APBCODe.F89A.46E0#<br>Read timed out |
|----------------------------------------------------------------------------------------------------|
| AP0CD0.F89A.46E0#sho dtls connections                                                                                                    |
| Number of DTLS connection = 1<br>[ClientIP]:ClientPort <=> [ServerIP]:ServerPort Ciphersuit Version                                                                                                    |
| [10.105.101.168]:5256 <=> [10.105.101.160]:5246 0xc02f 1.2                                                                                                    |
| Current connection certificate issuer name: sumans-lab-ca                                                                                                    |

## Probleemoplossing voor LSC-provisioning

U kunt een EPC-opname maken van de WLC of AP uplink switch poort om te controleren of het certificaat dat AP gebruikt om de CAPWAP- te vormen. Controleer vanuit de PCAP of de DTLStunnel met succes is gebouwd.

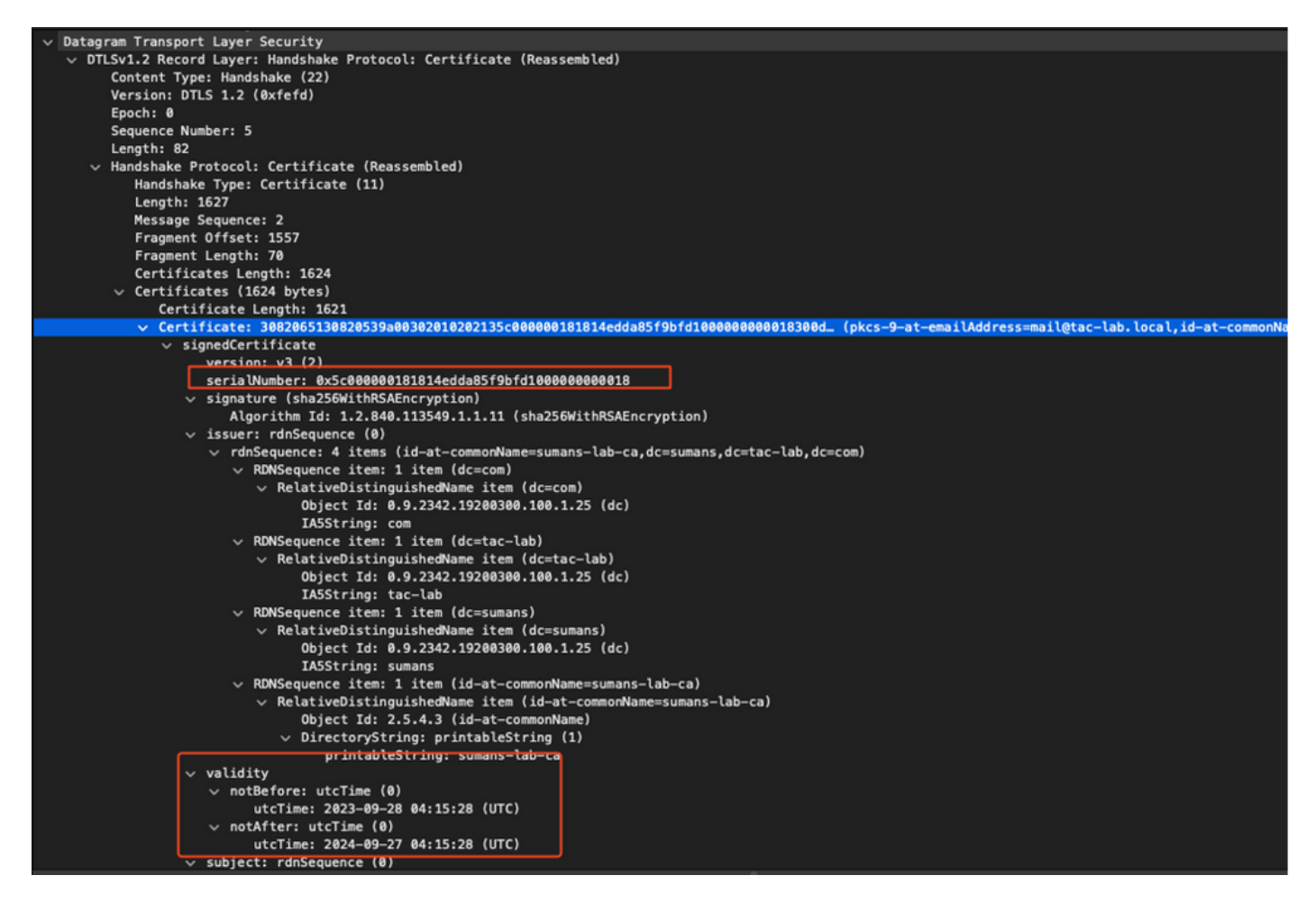

DTLS-debugs kunnen worden uitgevoerd op AP en WLC om het certificaatprobleem te begrijpen.

## AP-bekabelde 802.1X-verificatie met LSC

AP is ingesteld om hetzelfde LSC-certificaat te gebruiken voor verificatie. AP fungeert als 802.1X aanvrager en wordt door de switch geverifieerd op basis van de ISE-server. ISE-server praat met de AD in het backend.

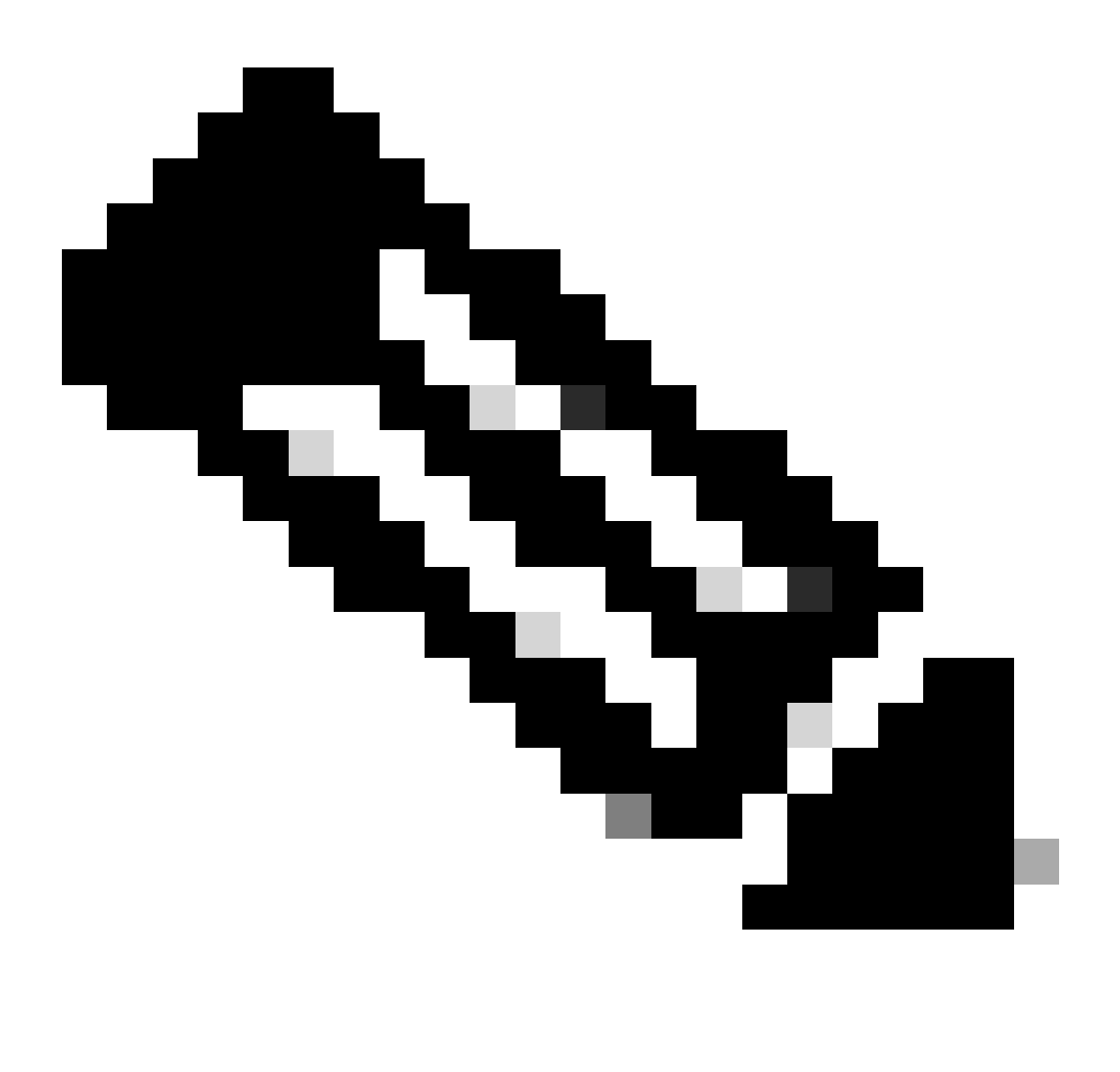

Opmerking: als dot1x-verificatie is ingeschakeld op de poort van de AP uplink-switch, kunnen AP's geen verkeer doorsturen of ontvangen totdat de verificatie is doorgegeven. Als u AP's met onsuccesvolle verificatie wilt herstellen en toegang tot AP wilt krijgen, schakelt u dot1x auth uit op de bekabelde AP-switch poort.

EAP-TLS-verificatie, werkstroom en berichtenuitwisseling

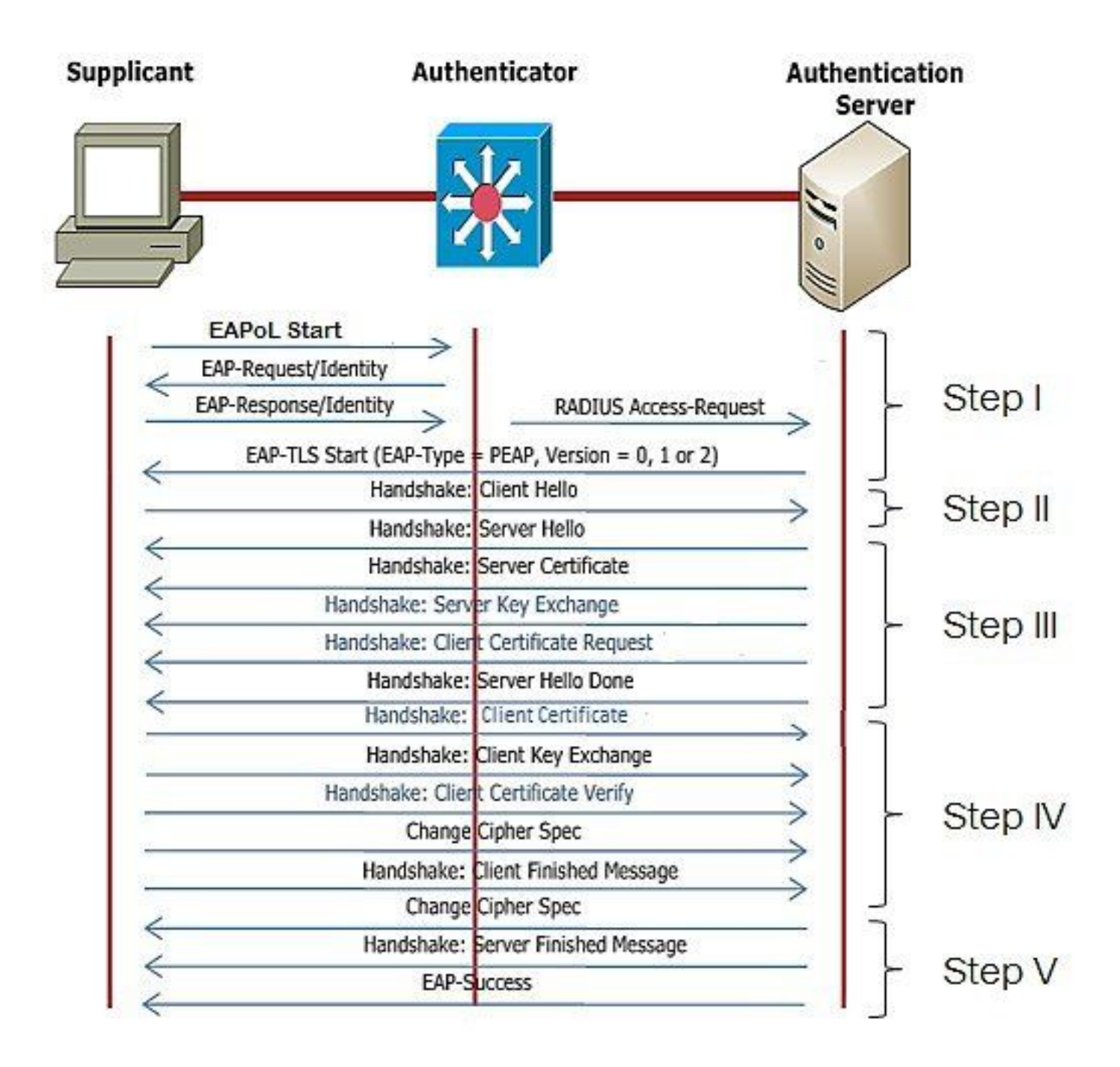

Configuratiestappen voor AP Wired 802.1x-verificatie

- 1. Schakel dot1x-poortadapter in samen met CAPWAP DTLS en selecteer het EAP-type.
- 2. Creeer dot1x geloofsbrieven voor APs.
- 3. Schakel dot1x in op de switch.
- 4. Installeer een vertrouwd certificaat op de RADIUS-server.

Configuratie van bekabelde AP-802.1x-verificatie en GUI

- 1. Navigeer naar het toetredingspartnersprofiel van het toegangspunt en klik op het profiel.
  - 1. Klik op AP > Algemeen. Selecteer het EAP-type en het AP-autorisatietype als "CAPWAP DTLS + dot1x port auth".
  - 2. Navigeer naar Beheer > Credentials en voer een gebruikersnaam en wachtwoord in voor AP dot1x-verificatie.

| Cisco Ca                           | talyst 9800-40 Wireless Controller                 |       | Welcome admin 🛛 🛠 🌾 🛕 🖺 🏟 🗐 📿                                                    | Search APs and Clents Q               |
|------------------------------------|----------------------------------------------------|-------|----------------------------------------------------------------------------------|---------------------------------------|
| Q. Search Manu Items               | Configuration * > Tags & Profiles * > AP Join      |       | Edit AP Join Profile<br>General Client CAPWAP AP Management Si                   | x<br>iecurity ICap QoS                |
| Dashboard     Monitoring           | AP Join Profile Name                               | ▼ Des | General Power Management Hyperlocation AP Statis                                 | Client Statistics Reporting Internal  |
|                                    | APG_test<br>tootSte                                |       | Switch Flag                                                                      | 5 GHz (soc) 90                        |
| {⊙} Administration → (©) Licensing | APG_3rd-Fir-APs APG_4th-Fir-APs                    |       | Power Injector State Power Injector Type Unknown                                 | 2.4 GHz (sec) 90<br>Extended Module   |
| 💥 Troubleshooting                  | APG_00+Fr-APs     APG_70+Fr-APs     APG_80+Fr-APs  |       | AP EAP Auth Configuration                                                        | Enable  Mesh                          |
| Walk Me Through 2                  | APG_11th-Fir-APs APG_12th-Fir-APs APG_12th-Fir-APs |       | EAP Type EAP-TLS v<br>AP Authorization Type CAPVAP DTLS + DDTs.<br>CAPVAP DTLS + | Profile Name default-mesh-pro • Clear |
|                                    | H < 1 2 3 → H 10 v                                 |       | DOTTx port auth<br>CAPWAP DTLS<br>Dottx port auth                                |                                       |
|                                    |                                                    |       |                                                                                  |                                       |
|                                    |                                                    |       |                                                                                  |                                       |
|                                    |                                                    |       |                                                                                  |                                       |
|                                    |                                                    |       | "D Cancel                                                                        | 🗄 Update & Apply to Device            |

| Cisco Cisco C       | Catalyst 9800-40 Wireless Controller          | Welcome admin 🛛 🗰 🦚 🤷 🖄 🖗 🔅 🖗 🕫 Scenet APs and Choice Q                                     |
|---------------------|-----------------------------------------------|---------------------------------------------------------------------------------------------|
| Q Search Menu Items | Configuration * > Tags & Profiles * > AP Join | Edit AP Join Profile ×                                                                      |
| Dashboard           | + Add >> Delete                               | General Client CAPWAP AP Management Security ICap QoS Device User Credentials CDP Interface |
|                     | AP Join Profile Name                          | T Des                                                                                       |
| ( Monitoring        | ap-auth                                       | Dot1x Credentials                                                                           |
| Configuration       | > APG_test                                    | Dot1x Username ap-wired-user                                                                |
| C Administration    | testSite                                      | Dottx Password                                                                              |
| ~                   | APG_3rd-Fir-APs                               | Dot tx Password Type                                                                        |
| C Licensing         | APG_4th-Fir-APs                               |                                                                                             |
| 💥 Troubleshooting   | APG_6th-Fir-APs                               |                                                                                             |
|                     | APG_7th-FP-APs                                |                                                                                             |
|                     | APG_80FFFFAPs                                 |                                                                                             |
|                     | APG_100-FR-APs                                |                                                                                             |
| Walk Me Through >   |                                               |                                                                                             |
|                     |                                               |                                                                                             |
|                     |                                               |                                                                                             |
|                     |                                               |                                                                                             |
|                     |                                               |                                                                                             |
|                     |                                               |                                                                                             |
|                     |                                               |                                                                                             |
|                     |                                               |                                                                                             |
|                     |                                               |                                                                                             |
|                     |                                               |                                                                                             |
|                     |                                               | Cancel                                                                                      |

CLI-configuratie voor AP-bekabelde 802.1x-verificatie

Gebruik deze opdrachten om dot1x voor AP's vanuit de CLI in te schakelen. Dit maakt alleen bekabelde verificatie mogelijk voor AP's die gebruik maken van het specifieke Joed-profiel.

```
#ap profile ap-auth
#dot1x eap-type eap-tls
#dot1x lsc-ap-auth-state both
#dot1x username ap-wired-user password 0 cisco!123
```

### Configuratie van bekabelde AP-Switch 802.1x-verificatie

Deze switch configuraties worden gebruikt in LAB om bekabelde AP-verificatie in te schakelen. U kunt verschillende configuratie hebben op basis van ontwerp.

```
aaa new-model
dot1x system-auth-control
aaa authentication dot1x default group radius
aaa authorization network default group radius
radius server ISE
address ipv4 10.106.34.170 auth-port 1812 acct-port 1813
key cisco!123
1
interface GigabitEthernet1/0/2
description "AP-UPLINK-PORT-AUTH-ENABLED"
switchport access vlan 101
switchport mode access
authentication host-mode multi-host
authentication order dot1x
authentication priority dot1x
authentication port-control auto
dot1x pae authenticator
end
```

#### Installatie van RADIUS-servercertificaat

De verificatie vindt plaats tussen het toegangspunt (dat fungeert als de aanvrager) en de RADIUSserver. Beiden moeten elkaar vertrouwen. De enige manier om het AP-vertrouwen in het RADIUSservercertificaat te hebben, is om de RADIUS-server een certici-certificaat te laten gebruiken dat is afgegeven door de SCEP CA die ook het AP-certificaat heeft afgegeven.

In ISE, ga naar Administratie > Certificaten > Generate Certificaat Ondertekeningsaanvragen

Genereer een CSR en vul de velden met de informatie van uw ISE-knooppunt.

Administration - System

| Deployment Licensing                                                                                                    | Certificates Logging Maintenance Upgrade Health Checks Backup & Restore Admin Access Settings                                          |  |  |  |  |  |  |  |
|----------------------------------------------------------------------------------------------------|----------------------------------------------------------------------------------------------------|--|--|--|--|--|--|--|
| Deployment     Licensing       Certificate Management     ~       System Certificates     ~       OCSP Client Profile     ~       Certificate Signing Requests     ~       Certificate Authority     > | contribution       logging       Maintenance       Upgrade       Health Decks       Backup & Restore       Admin Access       Settings |  |  |  |  |  |  |  |
|                                                                                                    | Certificate(s) will be used for EAP Authentication  Allow Wildcard Certificates                                                        |  |  |  |  |  |  |  |
|                                                                                                    | Node(s)<br>Generate CSR's for these Nodes:                                                                                             |  |  |  |  |  |  |  |
|                                                                                                    | Node CSR Friendly Name                                                                                                    |  |  |  |  |  |  |  |
|                                                                                                    | ISE99 ISE99#EAP Authentication                                                                                                    |  |  |  |  |  |  |  |
|                                                                                                    | Subject<br>Common Name (CN)                                                                                                    |  |  |  |  |  |  |  |
|                                                                                                    | SFQDN\$ O                                                                                                    |  |  |  |  |  |  |  |
|                                                                                                    | Organizational Unit (OU)                                                                                                    |  |  |  |  |  |  |  |
|                                                                                                    | Organization (O)                                                                                                    |  |  |  |  |  |  |  |
|                                                                                                    | City (L)                                                                                                    |  |  |  |  |  |  |  |
|                                                                                                    | State (ST)                                                                                                    |  |  |  |  |  |  |  |

Nadat u deze hebt gegenereerd, kunt u deze exporteren en ook kopiëren en plakken als tekst.

Navigeer naar uw Windows CA IP-adres en voeg /certsrv/ toe aan de URL

#### Klik op Certificaat aanvragen

| ← → C ▲ Non sécurisé   192.168.1.98/certsrv/                                                                                                    |
|----------------------------------------------------------------------------------------------------|
| Microsoft Active Directory Certificate Services mydomain-WIN-3E202T1QD0U-CA                                                                                                    |
| Welcome                                                                                                    |
| Use this Web site to request a certificate for your Web browser, e-mail client, or other program. By using a certificate, you can verify your identity to people you communicate with     |
| You can also use this Web site to download a certificate authority (CA) certificate, certificate chain, or certificate revocation list (CRL), or to view the status of a pending request. |
| For more information about Active Directory Certificate Services, see Active Directory Certificate Services Documentation.                                                                |

Select a task: <u>Request a certificate</u> <u>View the status of a pending certificate request</u> <u>Download a CA certificate, certificate chain, or CRL</u>

Klik op Een certificaataanvraag indienen met een base-64 ....

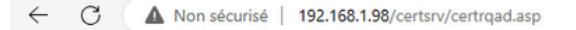

Microsoft Active Directory Certificate Services -- mydomain-WIN-3E202T1QD0U-CA

#### Advanced Certificate Request

The policy of the CA determines the types of certificates you can request. Click one of the following options to: <u>Create and submit a request to this CA.</u> Submit a certificate second CMC as DICCS (10.5)

Submit a certificate request by using a base-64-encoded CMC or PKCS #10 file, or submit a renewal request by using a base-64-encoded PKCS #7 file.

#### Plakt de MVO-tekst in het tekstvak. Kies de sjabloon voor het webservercertificaat.

| ← C ▲ Non sécurisé   192.168.1.98/certsrv/certrqxt.asp                                                                                                    |
|----------------------------------------------------------------------------------------------------|
| Microsoft Active Directory Certificate Services – mydomain-WIN-3E202T1QD0U-CA                                                                                                    |
| Submit a Certificate Request or Renewal Request                                                                                                    |
| To submit a saved request to the CA, paste a base-64-encoded CMC or PKCS #10 certificate request or PKCS #7 renewal request generated by an external source (such as a Web server) in the Saved Request box. |
| Saved Request: Base-64-encoded certificate request (CMC or PKCS #10 or PKCS #7):                                                                                                    |
| Certificate Template:<br>(No templates found!) >                                                                                                    |
| Additional Attributes:                                                                                                    |
|                                                                                                    |

U kunt dit certificaat vervolgens op ISE installeren door terug te gaan naar het menu Certificaatondertekeningsaanvraag en klik op Bindcertificaat. U kunt vervolgens het certificaat uploaden dat u bij uw Windows C hebt verkregen.

| ≡ Cisco ISI                                  | E            | Administration - System  |                   |                        |                    |                       |                  |                 |                        |        |                                                                         |
|----------------------------------------------|--------------|--------------------------|-------------------|------------------------|--------------------|-----------------------|------------------|-----------------|------------------------|--------|-------------------------------------------------------------------------|
| Deployment                                   | Licensing    | Certificates             | Logging           | Maintenance            | Upgrade            | Health Check          | s Backu          | p & Restore     | Admin Access           | Se     | ettings                                                                 |
| Certificate Managemen<br>System Certificates | ıt ~         | Certif                   | icate Si          | gning Rec              | luests             |                       |                  |                 |                        |        |                                                                         |
| Trusted Certificates<br>OCSP Client Profile  |              | Generate                 | Certificate Signi | ing Requests (CSR)     |                    |                       |                  |                 |                        |        |                                                                         |
| Certificate Signing R                        | equests      | A Certificate this list. | Signing Requests  | (CSRs) must be sent to | o and signed by an | external authority. C | lick "export" to | download one or | more CSRs so that they | may be | signed by an external authority. After a request has been signed, click |
|                                              | intern open. | Q View                   | 🖞 Export 🏾 🗍      | Delete Bind Ce         | ertificate         |                       |                  |                 |                        |        |                                                                         |
| Certificate Authority                        | >            | D F                      | riendly Name      |                        | Certificat         | e Subject             | Key Length       | Portal gro      | Timestamp              | ^      | Host                                                                    |
|                                              |              |                          | SE99#EAP Auth     | entication             | CN=ISE99           | 9.mydomain.local      | 4096             |                 | Mon, 30 Oct 2023       |        | ISE99                                                                   |
|                                              |              |                          |                   |                        |                    |                       |                  |                 |                        |        |                                                                         |

Verificatie van bekabelde AP-802.1x-verificatie

Neem consoletoegang tot AP en voer de opdracht uit:

#show ap authentication status

Ap-verificatie is niet ingeschakeld:

#### Console logt vanaf AP na het inschakelen van ap auth:

```
AP0CD0.F89A.46E0#[*09/26/2023 08:57:40.9154]
[*09/26/2023 08:57:40.9154] Restart for both CAPWAP DTLS & 802.1X LSC mode
[*09/26/2023 08:57:40.9719] AP Rebooting: Reset Reason - LSC mode ALL
```

#### AP is geverifieerd:

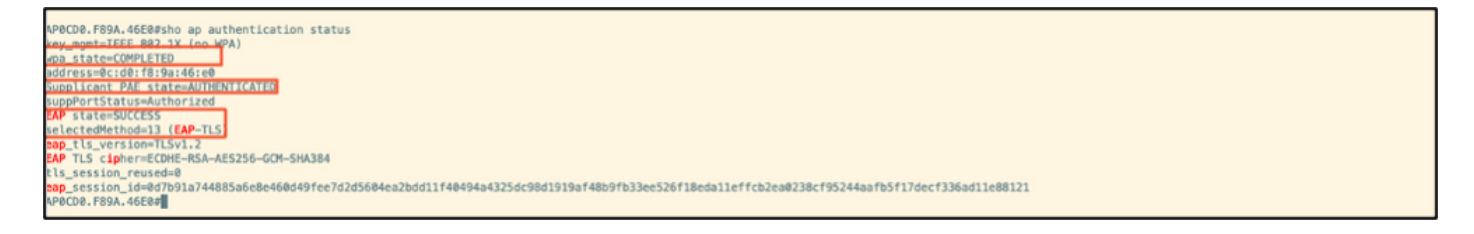

#### WLC-verificatie:

| 9800-40#sho ap name AP0CD0.F89                       | )A.46E0 config general   begin Certificate                 |  |  |  |  |  |  |  |
|------------------------------------------------------|------------------------------------------------------------|--|--|--|--|--|--|--|
| P Certificate type : Locally Significant Certificate |                                                            |  |  |  |  |  |  |  |
| P Certificate Expiry-time : 09/25/2024 06:48:23      |                                                            |  |  |  |  |  |  |  |
| AP Certificate issuer common-n                       | AP Certificate issuer common-name : sumans-lab-ca          |  |  |  |  |  |  |  |
| AP Certificate Policy                                | : Default                                                  |  |  |  |  |  |  |  |
| AP CAPWAP-DTLS LSC Status                            |                                                            |  |  |  |  |  |  |  |
| Certificate status                                   | : Available                                                |  |  |  |  |  |  |  |
| LSC fallback status                                  | : No                                                       |  |  |  |  |  |  |  |
| Issuer certificate hash                              | hash : 611255bc69f565af537be59297f453593e432e1b            |  |  |  |  |  |  |  |
| Certificate expiry time                              | 09/25/2024 06:48:23                                        |  |  |  |  |  |  |  |
| AP 802.1x LSC Status                                 |                                                            |  |  |  |  |  |  |  |
| Certificate status                                   | : Available                                                |  |  |  |  |  |  |  |
| Issuer certificate hash                              | ertificate hash : 611255bc69f565af537bc59297f453593e432e1b |  |  |  |  |  |  |  |
| Certificate expiry time                              | 1 09/25/2024 06:48:23                                      |  |  |  |  |  |  |  |
| AP LSC authentication state                          | : CAPWAP-DTLS and 882.1x authentication                    |  |  |  |  |  |  |  |
|                                                      |                                                            |  |  |  |  |  |  |  |

SwitchPort-interfacestatus na succesvolle verificatie:

| Switch#sho authenticatio<br>Interface | n sessions inte<br>MAC Address | rface gi<br>Method | gabitEth<br>Domain | Status Fg | Session ID              |
|---------------------------------------|--------------------------------|--------------------|--------------------|-----------|-------------------------|
| Gi1/0/2                               | 0cd0.f89a.46e0                 | dot1x              | DATA               | Auth      | 9765698A000005CCEED0FBF |

Dit is een voorbeeld van logbestanden van de AP-console die wijzen op een succesvolle verificatie:

```
[*09/26/2023 07:33:57.5512] hostapd:dot1x: RX EAPOL from 40:f0:78:00:a1:02
[*09/26/2023 07:33:57.5513] hostapd:EAP: Status notification: started (param=)
[*09/26/2023 07:33:57.5513] hostapd:EAP: EAP-Request Identity
[*09/26/2023 07:33:57.5633] hostapd:dot1x: RX EAPOL from 40:f0:78:00:a1:02
[*09/26/2023 07:33:57.5634] hostapd:EAP: Status notification: accept proposed method (param=TLS)
[*09/26/2023 07:33:57.5673] hostapd:dot1x: CTRL-EVENT-EAP-METHOD EAP vendor 0 method 13 (TLS) selected
[*09/26/2023 07:33:57.5907] hostapd:dot1x: RX EAPOL from 40:f0:78:00:a1:02
[*09/26/2023 07:33:57.5977] hostapd:dot1x: RX EAPOL from 40:f0:78:00:a1:02
[*09/26/2023 07:33:57.6045] hostapd:dot1x: RX EAPOL from 40:f0:78:00:a1:02
[*09/26/2023 07:33:57.6126] hostapd:dot1x: RX EAPOL from 40:f0:78:00:a1:02
[*09/26/2023 07:33:57.6137] hostapd:dot1x: CTRL-EVENT-EAP-PEER-CERT depth=1 subject='/DC=com/DC=tac-lab
[*09/26/2023 07:33:57.6145] hostapd:dot1x: CTRL-EVENT-EAP-PEER-CERT depth=0 subject='/C=IN/ST=KA/L=BLR/
[*09/26/2023 07:33:57.6151] hostapd:EAP: Status notification: remote certificate verification (param=su
[*09/26/2023 07:33:57.6539] hostapd:dot1x: RX EAPOL from 40:f0:78:00:a1:02
[*09/26/2023 07:33:57.6601] hostapd:dot1x: RX EAPOL from 40:f0:78:00:a1:02
[*09/26/2023 07:33:57.6773] hostapd:dot1x: RX EAPOL from 40:f0:78:00:a1:02
[*09/26/2023 07:33:57.7812] hostapd:dot1x: RX EAPOL from 40:f0:78:00:a1:02
[*09/26/2023 07:33:57.7812] hostapd:EAP: Status notification: completion (param=success)
[*09/26/2023 07:33:57.7812] hostapd:dot1x: CTRL-EVENT-EAP-SUCCESS EAP authentication completed successf
```

## Probleemoplossing 802.1X-verificatie

Neem PCAP op de AP uplink en controleer de radius authenticatie. Hier is een fragment van succesvolle verificatie.

| 4   | 79                         | 07:47:17.192983                    | Cisco_9a:46:e0                  | Nearest-non-TP_                   | EAP                  |           | Response, Identity(Packet size limited during capture)                                                                                                    |  |
|-----|----------------------------|------------------------------------|---------------------------------|-----------------------------------|----------------------|-----------|----------------------------------------------------------------------------------------------------|--|
| 4   | 79                         | 07:47:17.205983                    | Cisco_9a:46:e8                  | Nearest-non-TP_                   | TLSv1.2              | 514 55431 | Encrypted Handshake Kessage                                                                                                    |  |
| 4   | 79                         | 07:47:17.256975                    | Cisco_9a:46:e0                  | Nearest-non-TP_                   | EAP                  | 812 55431 | Response, TLS EAP (EAP-TLS)[Packet size limited during capture]                                                                                           |  |
| 4   | 79                         | 07:47:17.267976                    | Cisco_9a:46:e8                  | 10.105.101.151<br>Nearest-non-TP  | EAP 1                | 812 55431 | Response, TLS EAP (EAP-TLS)[Packet size limited during capture]                                                                                           |  |
| 4   | 79                         | 07:47:17.270982<br>07:47:17.274979 | Cisco_9a:46:e8                  | 10.105.101.151<br>Nearest-non-TP  | EAP                  | 812 55431 | Access-Ctallange 20/249<br>Response, TLS EAP (EAP-TLS)[Packet size limited during capture]                                                                |  |
| • 4 | <b>79</b><br>79 <b>.</b> . | 07:47:17.277985<br>07:47:17.311980 | 10.186.34.170<br>Cisco_9a:46:e0 | 18.105.101.151<br>Nearest-non-TP. | EAP 1                | 812 55431 | Access-Challenge 100247<br>Response, TLS EAP (EAP-TLS)                                                                                                    |  |
| • 4 | 79                         | 07:47:17.318968                    | Cisco_9a:46:e8                  | 10.105.101.151<br>Nearest-non-TP. | RADIUS 11<br>EAP     | 812 55431 | Response, TLS EAP (EAP-TLS)                                                                                                    |  |
|     | 79                         | 07:47:17.324988                    | 10.126.34.170<br>Cisco 9a:46:e0 | 10.105.101.151<br>Nearest-non-TP_ | RADIUS 11<br>TLSv1.2 | 512 55431 | Screen Colleman 20040<br>Encrypted Handshake Message, Encrypted Handshake Message, Encrypted Handshake Message, Change Cipher Spec, Encrypted Handshake M |  |
| 4   | <b>79</b>                  | 07:47:17.339978<br>07:47:17.342959 | 10.185.34.170<br>Cisco 9a:46:e8 | 10.105.101.151                    | RADIUS 1             | 912 55431 | Accest-Challenge 10:228<br>Researce. TIS FAP (FAP-TIS)[Parket size limited during canture]                                                                |  |
| 4   | 79                         | 07:47:17.376979                    | 10.106.34.170                   | 18.105.101.151                    | RADIUS 1             | 812 55431 | Access-Accest 16231                                                                                                    |  |

TCPdump verzamelt van ISE-opnamen van de verificatie.

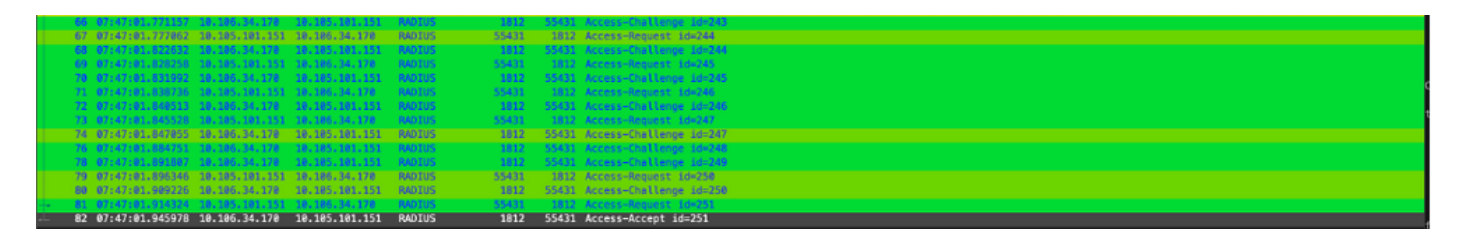

Als er een probleem wordt geobserveerd tijdens de verificatie, is er een gelijktijdige pakketopname van de bekabelde AP-uplink en de ISE-zijde nodig.

Debug opdracht voor AP:

#debug ap authentication packet

## Gerelateerde informatie

- <u>Cisco Technical Support en downloads</u>
- <u>802.1X configureren op AP met AireOS</u>
- 9800 configuratiehandleiding voor LSC
- LSC-configuratievoorbeeld voor 9800
- 802.1X configureren voor AP's op 9800

#### Over deze vertaling

Cisco heeft dit document vertaald via een combinatie van machine- en menselijke technologie om onze gebruikers wereldwijd ondersteuningscontent te bieden in hun eigen taal. Houd er rekening mee dat zelfs de beste machinevertaling niet net zo nauwkeurig is als die van een professionele vertaler. Cisco Systems, Inc. is niet aansprakelijk voor de nauwkeurigheid van deze vertalingen en raadt aan altijd het oorspronkelijke Engelstalige document (link) te raadplegen.